Credit Facility Servicing Release Manual Oracle Banking Digital Experience Patchset Release 22.2.2.0.0

Part No. F72987-01

December 2023

# ORACLE

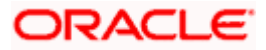

Credit Facility Servicing User Manual December 2023

Oracle Financial Services Software Limited Oracle Park Off Western Express Highway Goregaon (East) Mumbai, Maharashtra 400 063 India Worldwide Inquiries: Phone: +91 22 6718 3000 Fax:+91 22 6718 3001

www.oracle.com/financialservices/

Copyright © 2006, 2023, Oracle and/or its affiliates. All rights reserved.

Oracle and Java are registered trademarks of Oracle and/or its affiliates. Other names may be trademarks of their respective owners.

U.S. GOVERNMENT END USERS: Oracle programs, including any operating system, integrated software, any programs installed on the hardware, and/or documentation, delivered to U.S. Government end users are "commercial computer software" pursuant to the applicable Federal Acquisition Regulation and agency-specific supplemental regulations. As such, use, duplication, disclosure, modification, and adaptation of the programs, including any operating system, integrated software, any programs installed on the hardware, and/or documentation, shall be subject to license terms and license restrictions applicable to the programs. No other rights are granted to the U.S. Government.

This software or hardware is developed for general use in a variety of information management applications. It is not developed or intended for use in any inherently dangerous applications, including applications that may create a risk of personal injury. If you use this software or hardware in dangerous applications, then you shall be responsible to take all appropriate failsafe, backup, redundancy, and other measures to ensure its safe use. Oracle Corporation and its affiliates disclaim any liability for any damages caused by use of this software or hardware in dangerous applications.

This software and related documentation are provided under a license agreement containing restrictions on use and disclosure and are protected by intellectual property laws. Except as expressly permitted in your license agreement or allowed by law, you may not use, copy, reproduce, translate, broadcast, modify, license, transmit, distribute, exhibit, perform, publish or display any part, in any form, or by any means. Reverse engineering, disassembly, or decompilation of this software, unless required by law for interoperability, is prohibited.

The information contained herein is subject to change without notice and is not warranted to be error-free. If you find any errors, please report them to us in writing.

This software or hardware and documentation may provide access to or information on content, products and services from third parties. Oracle Corporation and its affiliates are not responsible for and expressly disclaim all warranties of any kind with respect to third-party content, products, and services. Oracle Corporation and its affiliates will not be responsible for any loss, costs, or damages incurred due to your access to or use of third-party content, products, or services.

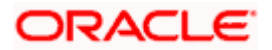

# **Table of Contents**

| 1. | Pre | eface                             | 1–4  |
|----|-----|-----------------------------------|------|
|    | 1.1 | Intended Audience                 | 1–4  |
|    | 1.2 | Documentation Accessibility       | 1–4  |
|    | 1.3 | Access to Oracle Support          | 1–4  |
|    | 1.4 | Structure                         | 1–4  |
|    | 1.5 | Related Information Sources       | 1–4  |
| 2. | Tra | ansaction Host Integration Matrix | 2–1  |
| 3. | Cre | edit Facility Management          | 3–1  |
|    | 3.1 | Overview (Dashboard)              | 3–1  |
| 4. | Fac | cility Summary                    | 4–1  |
| 5. | Cre | edit Facility Details             | 5–1  |
|    | 5.1 | Collateral Groups                 | 5–5  |
|    | 5.2 | Covenants                         | 5–9  |
|    | 5.3 | Transaction Summary               | 5–10 |
| 6. | Col | llateral Summary                  | 6–1  |
| 7. | Col | llateral Details                  | 7–1  |
|    | 7.1 | Covenants                         | 7–37 |

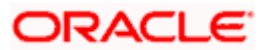

# 1. Preface

# 1.1 Intended Audience

This document is intended for the following audience:

- Customers
- Partners

# 1.2 **Documentation Accessibility**

For information about Oracle's commitment to accessibility, visit the Oracle Accessibility Program website at <a href="http://www.oracle.com/pls/topic/lookup?ctx=acc&id=docacc">http://www.oracle.com/pls/topic/lookup?ctx=acc&id=docacc</a>.

# 1.3 Access to Oracle Support

Oracle customers have access to electronic support through My Oracle Support. For information, visit

http://www.oracle.com/pls/topic/lookup?ctx=acc&id=info or visit

http://www.oracle.com/pls/topic/lookup?ctx=acc&id=trs if you are hearing impaired.

## 1.4 Structure

This manual is organized into the following categories:

*Preface* gives information on the intended audience. It also describes the overall structure of the User Manual.

Introduction provides brief information on the overall functionality covered in the User Manual.

The subsequent chapters provide information on transactions covered in the User Manual.

Each transaction is explained in the following manner:

- Introduction to the transaction
- Screenshots of the transaction
- The images of screens used in this user manual are for illustrative purpose only, to provide improved understanding of the functionality; actual screens that appear in the application may vary based on selected browser, theme, and mobile devices.
- Procedure containing steps to complete the transaction- The mandatory and conditional fields of the transaction are explained in the procedure. If a transaction contains multiple procedures, each procedure is explained. If some functionality is present in many transactions, this functionality is explained separately.

# 1.5 Related Information Sources

For more information on Oracle Banking Digital Experience Patchset Release 22.2.2.0.0, refer to the following documents:

- Oracle Banking Digital Experience Licensing Guide
- Oracle Banking Digital Experience Installation Manuals

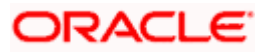

# 2. Transaction Host Integration Matrix

## Legends

| NH | No Host Interface Required.                  |
|----|----------------------------------------------|
| 4  | Pre integrated Host interface available.     |
| ×  | Pre integrated Host interface not available. |

| Sr. No | Transaction / Function Name | Oracle FLEXCUBE Enterprise<br>Limits and Collateral<br>Management (ELCM) 14.7.2.0.0 |
|--------|-----------------------------|-------------------------------------------------------------------------------------|
| 1      | Overview (Dashboard)        | ✓                                                                                   |
| 2      | Facility Summary            | 1                                                                                   |
| 3      | Credit Facility Details     | 1                                                                                   |
| 4      | Collateral Summary          | 4                                                                                   |
| 5      | Collateral Details          | 4                                                                                   |

Home

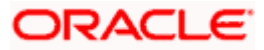

# 3. Credit Facility Management

Credit facility is an umbrella of financial assistance offered by Banks or Financial institutions to Corporates to meet their financial needs. It may also be called as a loan which provides capital that the customer can draw upon for various purposes, any time he is in need.

Credit Facility Management module of OBDX will enable corporate users to originate new Credit Facilities along with the management of their existing Facilities and Collaterals. Corporates can also inquire their Facilities and Collateral details and request for amendment of the facility.

Note: Corporate Credit Facility Management module support is currently not available on mobile and tablet devices.

## 3.1 Overview (Dashboard)

Credit Facility Management Dashboard provides a holistic view of the credit exposure of the corporate, which enables the corporate in effective utilization of funds. It provides the synopsis of available and utilized amount of Credit Facilities and collaterals for a corporate in a graphical manner to facilitate quick decisioning.

The widgets shown in on the Credit Facility Dashboard are as follows:

- Credit Facility
- Collateral
- Quick Links
- Facility Allocation
- Collateral Category Allocation

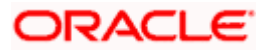

### Overview

| anctioned Amount<br>RUB 4,400.00                           | Collateral Sy<br>Collateral Amount<br>RUB 57,268.41                                                                              | nopsis View Details                                                         | Quick Links                                                                      |                                                         |
|------------------------------------------------------------|----------------------------------------------------------------------------------------------------|-----------------------------------------------------------------------------|----------------------------------------------------------------------------------|---------------------------------------------------------|
| Hillzed Amount Available Amount<br>RUB 220.00 RUB 4,180.00 | Utilized Amount<br>RUB 0.00                                                                                                    | Available Amount<br>RUB 57,268.41<br>100%                                   | Application Ame<br>Tracker Facil                                                 | nd New Facility<br>Application                          |
| Credit Facility Allocation                                 | WCF<br>LC                                                                                                    | WCF LC<br>75% 25%<br>Facility ≎ Sanctic<br>Name Ame                         | Facility Currence                                                                | y Local Currency<br>Available<br>Amount                 |
| $\bigcirc$                                                 |                                                                                                    | CFPM GBP 100<br>CFPM2 GBP 100<br>OBD1 GBP 100                               | 0,000.00 GBP 0.00<br>0,000.00 GBP 0.00<br>0,000.00 GBP 20,000.00                 | GBP 100,000.0<br>GBP 100,000.0<br>GBP 80,000.0          |
| Collateral Category Allocation                             |                                                                                                    |                                                                             | Collateral Currence                                                              | y Local Currency                                        |
| Collateral Amount (Afte<br>RUB 57,268.41                   | CORPDEP1<br>ASD<br>ACCOUNT RECEIVABLES<br>BILL OF EXCHANGE<br>BONDS<br>ACCOUNTS RECEIVABLE<br>SMALL AIRCRAFT<br>DASCENJCE PUTIES | CORPDEP1 ASD<br>0.64% 0.62%<br>Collateral<br>Name ↔ Mitiliz<br>AccDETAIL GE | ACCOUNT RECEIVABLES<br>0.10%<br>ed a Available<br>Amount<br>P 0.00 GBP 17,100.00 | BILL OF E)<br>0,4: →<br>Revision<br>Date ↓<br>4/24/2021 |
|                                                            |                                                                                                    |                                                                             |                                                                                  |                                                         |

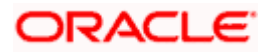

### Credit Facility

This widget displays the information of the credit facility position based on the available and sanctioned amount in the local currency. This widget provides view of total position in terms of the total credit exposure that is currently available & utilized to the corporate user.

The widget displays the following:

- **Sanctioned Amount**: This is the total sanctioned amount of all the credit facilities of the primary party ID of the logged in user in the local currency (sum of sanctioned amount of all the credit facilities in local currency).
- Utilized Amount: This is the total amount that has been utilized across all the credit facilities
  of the primary party ID of the logged in user in the local currency (sum of utilized amount of
  all the credit facilities in local currency).
- Available Amount: This is the total amount that is currently available across all the credit facilities of the primary party ID of the logged in user in the local currency (sum of available amount of all the credit facilities in local currency).
- **Utilization Graph**: This line graph depicts the total utilized and available percentage of all the Credit Facilities of the corporate.

Clicking the **View Details** link takes you to the Facility Summary screen to view the list of all the corporate facilities.

### Collateral

This widget displays the collateral information of all the collaterals held by the corporate. This widget provides view of the total collateral position in terms of the total collateral amount currently available and utilized.

The widget displays the following:

- **Collateral Amount**: This is the total collateral amount across all the collaterals that the corporate has pledged with the Bank.
- **Utilized Amount**: This is the total collateral amount that has got utilized or linked to Facilities, Loans etc.
- Available Amount: This is the total available amount across all the collaterals that the customer has pledged with the Bank.
- **Utilization Graph**: This line graph depicts the total utilized and available percentage of all the collaterals of the corporate.

Clicking the **View Details** link takes you to the Collateral Summary screen to view the list of all the Collateral groups and collaterals under those group for the corporate.

### Quick Links

The following commonly used transactions can be initiated from this section:

- **Application Tracker** Click this link to go to Application Tracker.
- **Amend Facility** Click this link to modify an existing Facility. On clicking this link user will be asked to select the Facility ID that he/she wants to modify.
- **New Facility Application** Click this link to apply for a new facility.

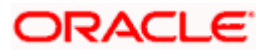

### Facility Allocation

This widget displays the allocation of different facilities in the tabular as well as donut graph form. It provides view to the corporate user for analyzing the spread of Credit facilities under different funding types.

The widget displays the following:

- **Facility Allocation Donut Graph**: This graph provides a quick snapshot of the spread of Credit Facilities across different Funding Types (facility categories). User can view the total sanctioned amount under each funding type on the hover on each slice of the graph.
- **Funding Type**: These tabs lists down all the Credit Facilities under different Funding type. User can also view the percentage allocation under each funding type displayed on each tab.
- **Facility Name**: The facility number or the ID assigned to the facility. Clicking the Facility Name takes you to Credit Facility Details screen to view the facility details.
- **Sanctioned Amount**: The total limit amount for the facility.
- Utilized Amount: The amount that has been utilized.
- Available Amount: The current available amount for the facility.
- Utilization Status: The percentage utilization of the facility.

### **Collateral Category Allocation**

This widget displays the list of collaterals pledged by corporate with the bank across different categories like Property, Vehicle, Stocks Plant & Machineries etc. It provides a view to the corporate user for analyzing the spread of the pledged collaterals across different categories along with the information on available and utilized amount of each collateral.

The widget displays the following:

- **Collateral Allocation donut graph**: This graph provides a quick snapshot of the spread of the pledged collaterals across different Collateral Types. User can view the aggregated limit amount (after Haircut) for each collateral type on the hover on each slice of the Graph.
- **Collateral Amount (After Haircut) in the center of donut graph**: This is the total collateral Limit Amount (After Haircut) of all the collaterals pledged with Primary party ID in the Local Currency (Sum of Limit Amount (After Haircut) of all the collaterals in Local Currency).
- **Collateral Type**: Under these tabs all the pledged Collaterals under the respective Collateral Types gets listed. Percentage allocation of collaterals under each collateral type is also displayed on each tab.
- **Collateral Name**: The collateral number or the ID assigned to the collateral. Clicking the Collateral Name takes you to Collateral Details screen to view the collateral details.
- Utilized Amount: Collateral amount that has been utilized.
- Available Amount: The available amount with the collateral.
- Revision Date: The next revision date of the collateral.
- **Utilization Status**: The percentage utilization of the Collateral in a line graph.
- **Collateral Currency:** Click on this button to view Sanctioned Amount, Utilized Amount, and Available Amount for the Collaterals associated with party ID in the respective Collateral currency.

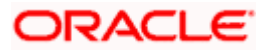

• **Local Currency:** Click on this button to view Sanctioned Amount, Utilized Amount and Available Amount for the Collateral associated with party ID in Local currency.

Home

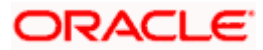

# 4. Facility Summary

Facility summary screen displays the summary of all the facilities available for the primary party ID of the logged in corporate user. All Main Lines & Sub Line are listed together with different color tags for easier identification. An option to view the hierarchy of the specific facility is also provided on the screen. The hierarchy will help the user to understand the parent and the child lines of the selected facility.

There is a filter available on the screen to narrow down the user's search basis on different parameters like Funding Type, Revolving Line, Currency, Expiry Date and Available Amount.

#### How to reach here:

Toggle Menu > Credit Facility Management > Credit Facility > Facility Summary OR Credit Facility > Credit Facility Widget > View Details

### Facility Summary

Summary of all the facilities of the corporate are listed on this screen. User can choose to inquire the complete details of a specific facility by clicking on a facility ID.

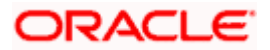

| PECILIEY SUTTING<br>Un Corporate Id<br>BBS - 0.000FEARCONT<br>Setting Party<br>The Set Party<br>The Set Pa                                                                                                    | Facility Su                                          |                       | hat would you like to do tod | ay?                   |                  |               | Û 📷 🛯      |
|----------------------------------------------------------------------------------------------------|------------------------------------------------------|-----------------------|------------------------------|-----------------------|------------------|---------------|------------|
| ap Corporate Id<br>BOD - DODORTANSON I<br>BOD - DODORTANSON I<br>BOD - DODORT                                                                                                    | OBDXCFPM - ***477                                    | mmary                 |                              |                       |                  |               |            |
| ab Corporale Mai<br>Cere Parky<br>Teles Cere Parky<br>Teles Cere Parky                                                                                                    |                                                      |                       |                              |                       |                  | 49409403 🐧 🤻  | A 12 / /// |
| ter - Cancel Anderson - Cancel Anderson - Cancel                                                                                                    | up Corporate Id                                      | 1                     |                              |                       |                  |               |            |
| District Product with a constrained Amount (Villared Amount Applicable) Subliced Amount (Villared Amount Applicable) Subliced Amount (Villared Amount Applicable) Subliced Amount (Villared Amount Applicable) Subliced Amount (Villared Amount Applicable) Subliced Amount (Villared Amount Applicable) Subliced Amount (Villared Amount Applicable) Subliced Amount (Villared Amount Applicable) Subliced Amount (Villared Amount Applicable) Subliced Amount (Villared Amount Applicable) Subliced Amount (Villared Amount Applicable) Subliced (Villared Amount (Villared Amount Applicable) Subliced (Villared Amount (Villared Amount Applicable) Subliced (Villared Amount (Villared Amount Applicable) Subliced (Villared (Villared Amount Applicable) Subliced (Villared (Villared Amount Applicable) Subliced (Villared (Villared Amount Applicable) Subliced (Villared (Villared Amount Applicable) Subliced (Villared (Villared Amount Applicable) Subliced (Villared (Villared Amount Applicable) Subliced (Villared (Villared (Villared Amount Applicable) Subliced (Villared (Villared (Vil                                                                                                    | cted Party                                           |                       |                              |                       |                  |               |            |
| CFPM_11/kew Heard/y Renobing Line Senctioned Amount Utilized Amount Available Amount Willized   CFPM_21/kew Heard/y No GP 10,000.00 GP 100,000.00 KUllized   CFPMCPLID_11/kew Heard/y Senctioned Amount Utilized Amount Available Amount KUllized   CFPM2_1/kew Heard/y Renobing Line Senctioned Amount Utilized Amount Available Amount KUllized   CFPM2_1/kew Heard/y Renobing Line Senctioned Amount Utilized Amount Available Amount KUllized   CFPM2_1/kew Heard/y Renobing Line Senctioned Amount Utilized Amount Available Amount KUllized   CFPM2_1/kew Heard/y Renobing Line Senctioned Amount Utilized Amount Available Amount KUllized   CFPM2_1/kew Heard/y Renobing Line Senctioned Amount Utilized Amount Available Amount KUllized   CFPM2_1/kew Heard/y Renobing Line Senctioned Amount Utilized Amount Available Amount KUllized   CFPM2_1/kew Heard/y Renobing Line Senctioned Amount Utilized Amount Available Amount KUllized   CFPM2_1/kew Heard/y Renobing Line Senctioned Amount Utilized Amount Available Amount KUllized   CFPM2_1/kew Heard/y Renobing Line Senctioned Amount Utilized Amount Available Amount KUllized   CFPM2_1/kew Heard/y Renobing Line Senctioned Amount Utilized Amount Available Amount KUllized   CFPM2_1/kew Heard/y R                                                                                                    | ected Party<br>3DXCFPM-***477                        |                       |                              |                       |                  |               | •          |
| CFPAL_1Veev Heard> Revelving Line Sarctioned Amount Witted Amount Available Amount St Utilized   CFPACH[LD_1Weev Heard> Sarctioned Amount Utilized Amount GBP 10,000.00 GBP 10,000.00   CFPACH[LD_1Weev Heard> Sarctioned Amount Utilized Amount Available Amount St Utilized   CFPACH[LD_1Weev Heard> Sarctioned Amount Utilized Amount Available Amount St Utilized   CFPACH[LD_1Weev Heard> Sarctioned Amount Utilized Amount Available Amount St Utilized   CFPACH[LD_1Weev Heard> Sarctioned Amount Utilized Amount Sarctioned Amount St Utilized   CFPAC_Heard> Sarctioned Amount Utilized Amount Sarctioned Amount St Utilized   CFPAC_Heard> Sarctioned Amount Utilized Amount Sarctioned Amount Sarctioned Amount   CFPAC_Heard> No GBP 100,000.00 GBP 0.00 GBP 100,000.00   CFPAC_Heard> No GBP 100,000.00 GBP 0.00   CFPACHEARCH Sarctioned Amount Utilized Amount Sarctioned Amount   WCF No GBP 100,000.00 GBP 0.00 GBP 0.000.00   CFPACHEARCH Sarctioned Amount Utilized Amount Sarctianed Amount   WCF No GBP 10,000.00 GBP 0.00 GBP 0.000.00   No GBP 10,000.00 GBP 0.00 GBP 0.000.00 Sarctioned Amount   Sarctioned Amount Sarctioned Amount Sarctioned Amount Sarctioned Amount   Sarctioned Amount Sarctioned Amou                                                                                                    |                                                      |                       |                              |                       | Q Search         |               |            |
| Image: Series in Series in Series i                                                                                                    | CFPM_1View Hierarch                                  | hy                    |                              |                       |                  |               | :          |
| Partity Carlyon       Reveloning Line       Sanctioned Amount       Utilized Amount       Available Amount       Available Amount         Expiry Date       No       GBP 100,000,000       GBP 100,000,000       GBP 100,000,000       XUINIzed         CFPACHUD_1Veev Herarchy       Sanctioned Amount       Utilized Amount       Available Amount       XUINIzed         Fielly Category       Revelving Line       Sanctioned Amount       Utilized Amount       Available Amount       XUINIzed         Fielly Category       Neerobing Line       Sanctioned Amount       Utilized Amount       Available Amount       XUINized         CFPAC_HUD_1Veev Herarchy       GBP 10,000,000       GBP 0,00       GBP 10,000,000       XUINized       Image: Sanctioned Amount       Available Amount       Xuinized         CFPAC_HUD_View Herarchy       Revelving Line       Sanctioned Amount       Utilized Amount       Available Amount       Xuinized         CFPAC_HUNev Herarchy       Revelving Line       Sanctioned Amount       Utilized Amount       Available Amount       Xuinized         CBD1_1View Herarchy       Revelving Line       Sanctioned Amount       Utilized Amount       Available Amount       Xuinized         CBD1_1View Herarchy       Revelving Line       Sanctioned Amount       Utilized Amount       Available Amount       Xuiniz                                                                                                    | Main line                                            |                       |                              |                       |                  |               |            |
| WCP     Na     GBP 100.000.00     CAP 0.00     GBP 100.000.00       Existy Date<br>Not Applicable     Sanctioned Amount     Vellard Amount     Anilable Amount       CFPACHLUD_1View Hierarchy<br>WCF     No     GBP 10,000.00     GBP 0.00     GBP 10,000.00       Existy Date<br>Not Applicable     No     GBP 10,000.00     GBP 0.00     GBP 10,000.00       CFPAC_IView Hierarchy<br>WCF     No     GBP 10,000.00     GBP 0.00     GBP 10,000.00       CFPAC_IView Hierarchy<br>WCF     No     Sanctioned Amount     Vellaed Amount     Anilable Amount       CFPAC_IView Hierarchy<br>WCF     No     GBP 100,000.00     GBP 0.00     GBP 0.00       CGD1_1View Hierarchy<br>WCF     No     GBP 100,000.00     GBP 0.00     GBP 0.000       CGD1_1View Hierarchy<br>WCF     No     GBP 100,000.00     GBP 20,000.00     GBP 80,000.00       CGD1_1View Hierarchy<br>WCF     No     GBP 100,000.00     GBP 20,000.00     GBP 80,000.00     20 % Utilized       CGDCHLD_1View Hierarchy<br>WCF     No     GBP 100,000.00     GBP 100,000.00     SE Utilized     Sectioned Amount     Vellaed Amount     Available Amount     Sectioned Amount     Sectioned Amount     Sectioned Amount     Sectioned Amount     Sectioned Amount     Sectioned Amount     Sectioned Amount     Sectioned Amount     Sectioned Amount     Sectioned Amount     Sectioned Amount <td>Facility Category</td> <td>Revolving Line</td> <td>Sanctioned Amount</td> <td>Utilized Amount</td> <td>Available Amount</td> <td>% Utilized</td> <td></td>                                                                                                    | Facility Category                                    | Revolving Line        | Sanctioned Amount            | Utilized Amount       | Available Amount | % Utilized    |            |
| Every Date<br>Not Applicable<br>CFPAC+ILD_1Vew Hearchy<br>Every Date<br>Revelving Line<br>Sectioned Amount<br>MCF No<br>Revelving Line<br>Sectioned Amount<br>Applicable<br>CFPAC_ILD_1View Hearchy<br>CFPAC_ILDEN<br>No<br>Applicable<br>CFPAC_ILDEN<br>Revelving Line<br>No<br>Sectioned Amount<br>CFPAC_ILDEN<br>No<br>CFPAC_ILDEN<br>No<br>CFPAC_IVEW Hearchy<br>CFPAC_IVEW Hearchy<br>CFPAC_IVEW Hearchy<br>CFP<br>No<br>CFPAC_IVEW Hearchy<br>CFP<br>No<br>CFPAC_IVEW Hearchy<br>CFP<br>No<br>CFPAC_IVEW Hearchy<br>CFP<br>No<br>CFPAC_IVEW Hearchy<br>CFP<br>No<br>CFPAC_IVEW Hearchy<br>CFP<br>No<br>CFPAC_IVEW Hearchy<br>CFP<br>No<br>CFPAC_IVEW Hearchy<br>CFP<br>No<br>CFPAC_IVEW Hearchy<br>CFP<br>No<br>CFP<br>No<br>CFP<br>CFP<br>No<br>CFP<br>No<br>CFP<br>NO<br>CFP<br>NO | WCF                                                  | No                    | GBP 100,000.00               | GBP 0.00              | GBP 100,000.00   |               |            |
| CPPNCHILD_1Vew Herarchy Sectioned Amount Utilized Amount Analable Amount Sullized   Reinky Cargony Revolving Line Sectioned Amount Utilized Amount Analable Amount Sullized   CPPNC_1/vew Herarchy Sectioned Amount Utilized Amount Analable Amount Sullized   CPPNC_1/vew Herarchy Revolving Line Sectioned Amount Utilized Amount Analable Amount   CPPNC_1/vew Herarchy Revolving Line Sectioned Amount Utilized Amount Analable Amount   CPPNC_1/vew Herarchy Revolving Line Sectioned Amount Utilized Amount Analable Amount   CPPNC_1/vew Herarchy Revolving Line Sectioned Amount Utilized Amount Analable Amount   CPPNC_1/vew Herarchy Revolving Line Sectioned Amount Utilized Amount Analable Amount   CPPNC_1/vew Herarchy Revolving Line Sectioned Amount Utilized Amount Analable Amount   CPPNC_1/vew Herarchy Revolving Line Sectioned Amount Utilized Amount Analable Amount   CPPNC_1/vew Herarchy Revolving Line Sectioned Amount Utilized Amount Analable Amount   CPPCHLD_1/vew Herarchy Revolving Line Sectioned Amount Utilized Amount Analable Amount   CPPCHLD_1/vew Herarchy Revolving Line Sectioned Amount Utilized Amount Analable Amount   CPPCHLD_1/vew Herarchy Revolving Line Sectioned Amount Utilized Amount Analable Amount   CPPCHLD_1/vew Herarchy Revolving Line                                                                                                    | Expiry Date                                          |                       |                              |                       |                  |               |            |
| CPPCC+ILD_1Vev Herarchy Revolving Line Sanctioned Amount Utilized Amount Available Amount St Utilized   WCF No GBP 10,000.00 GBP 10,000.00 St Utilized   CPFM2_1Vev Herarchy Revolving Line Sanctioned Amount Utilized Amount Available Amount St Utilized   CPFM2_1Vev Herarchy Revolving Line Sanctioned Amount Utilized Amount Available Amount St Utilized   CPFM2_1Vev Herarchy Revolving Line Sanctioned Amount Utilized Amount Available Amount St Utilized   CPFM2_1Vev Herarchy Revolving Line Sanctioned Amount Utilized Amount Available Amount St Utilized   CPFM2_1Vev Herarchy Revolving Line Sanctioned Amount Utilized Amount GBP 10,000.00 SBP 0.00   CPFU10_1Vev Herarchy GBP 100,000.00 GBP 20,000.00 GBP 80,000.00 20% Utilized   CPFU10_1Vev Herarchy GBP 100,000.00 GBP 20,000.00 GBP 80,000.00 20% Utilized   CPFU10_1Vev Herarchy GBP 100,000.00 GBP 20,000.00 GBP 10,000.00 SU Utilized   CPFU10_1Vev Herarchy GBP 10,000.00 GBP 20,000.00 GBP 10,000.00 SU Utilized   CPFU10_1Vev Herarchy GBP 10,000.00 GBP 0.00 GBP 10,000.00 SU Utilized   CPFU10_1Vev Herarchy GBP 10,000.00 GBP 0.00 GBP 10,000.00 SU Utilized   CPFU10_1Vev Herarchy GBP 10,000.00 GBP 0.00 GBP 10,000.00 SU Utilized   CPFU10_1Vev Herarchy GBP 10,000.00                                                                                                    | in the second                                        |                       |                              |                       |                  |               |            |
| Fields Revolving Line Sarctioned Amount Utilized Amount Available Amount Sullized   VCF No GBP 10,000.00 GBP 0.00 GBP 10,000.00 SUllized   Rothy Date Sarctioned Amount Utilized Amount Available Amount Sullized   CFPM2_1Veew Hearchy No GBP 10,000.00 GBP 0.00 GBP 10,000.00   CFPM2_tveew Hearchy No GBP 10,000.00 Sullized Sullized   CFPM2_tveew Hearchy No GBP 10,000.00 GBP 0.00 GBP 10,000.00 Sullized   CFPM2_tveew Hearchy No GBP 10,000.00 Sullized Amount Available Amount Sullized   CFPM2_tveew Hearchy No GBP 10,000.00 GBP 0.00 GBP 0.00 GBP 0.00   CFPM2_tveew Hearchy Revolving Line Sarctioned Amount Utilized Amount Available Amount Sullized   CFPM2_tveew Hearchy No GBP 10,000.00 GBP 0.00 GBP 0.00 20 % Utilized   CFPCHLC tveew Hearchy Sarctioned Amount Utilized Amount Available Amount 20 % Utilized   CFPCHLC tveew Hearchy Sarctioned Amount Utilized Amount Available Amount % Utilized   CFPCHLC tveew Hearchy Sarctioned Amount Utilized Amount Available Amount % Utilized   CFPCHLC tveew Hearchy Sarctioned Amount Utilized Amount Available Amount % Utilized   CFPCHLC tveew Hearchy Sarctioned Amount Utilized Amount Available Amount % Utilized   CFPCHLC tvee                                                                                                    | CFPMCHILD_1View                                      | Hierarchy             |                              |                       |                  |               | :          |
| FedBity Category Revolving Line Sanctioned Amount Utilized Amount Available Amount   WCF No GBP 10.000.00 GBP 0.00 GBP 10.000.00   Explay Date Sanctioned Amount Utilized Amount Available Amount   CFPM2_1View Hierarchy Sanctioned Amount Utilized Amount Available Amount   FedBity Category Revolving Line Sanctioned Amount Utilized Amount   FedBity Category Revolving Line Sanctioned Amount Utilized Amount   Sanctioned Amount Utilized Amount Available Amount Available Amount   Sanctioned Amount Utilized Amount Available Amount Available Amount   Sanctioned Amount Utilized Amount Available Amount Available Amount   Sanctioned Amount Utilized Amount Available Amount Available Amount   Sanctioned Amount Utilized Amount Available Amount Available Amount   Sanctioned Amount Utilized Amount Available Amount Available Amount   Sanctioned Amount Utilized Amount Available Amount Available Amount   Sanctioned Amount Utilized Amount Available Amount Available Amount   Sanctioned Amount Utilized Amount Available Amount Available Amount   Sanctioned Amount Utilized Amount Available Amount Available Amount   Sanctioned Amount Utilized Amount Available Amount Available Amount   Sanctioned Amount Sanctioned Amount Utilized Amount                                                                                                    | Sub Line                                             |                       |                              |                       |                  |               |            |
| WCF     No     GBP 10,000.00     GBP 0.00     GBP 10,000.00     Autiliable       Expiry Date<br>Not Applicable     Sanctioned Amount     Utilized Amount     Available Amount     Suttlized       CFPM2_1View Hierarchy<br>WCF     No     GBP 100,000.00     GBP 0.00     GBP 100,000.00     SUtilized       CBD1_1View Hierarchy<br>WCF     No     GBP 100,000.00     GBP 20,000     GBP 100,000.00     SUtilized       CBD1_1View Hierarchy<br>WCF     No     GBP 100,000.00     GBP 20,000.00     GBP 80,000.00     SUtilized       CBDCHILD_1View Hierarchy<br>WCF     No     GBP 100,000.00     GBP 20,000.00     GBP 80,000.00     SUtilized       CBDCHILD_1View Hierarchy<br>WCF     No     GBP 10,000.00     GBP 20,000.00     GBP 20,000.00     SUtilized Amount       CWF     No     GBP 10,000.00     GBP 20,000.00     GBP 10,000.00     ZUTIlized       CWF     No     GBP 10,000.00     GBP 0.00     GBP 10,000.00     ZUTIlized       No Applicable     Sanctioned Amount     Utilized Amount     Available Amount     ZUTIlized       CBDCHILD_1View Hierarchy<br>WCF     No     GBP 10,000.00     GBP 10,000.00     ZUTIlized       Sanctioned Amount     Litized Amount     Available Amount     ZUTIlized       Not Applicable     Sanctioned Amount     Litized Amount     GBP 10,000.00 <td>Facility Category</td> <td>Revolving Line</td> <td>Sanctioned Amount</td> <td>Utilized Amount</td> <td>Available Amount</td> <td>0111111</td> <td></td>                                                                                                    | Facility Category                                    | Revolving Line        | Sanctioned Amount            | Utilized Amount       | Available Amount | 0111111       |            |
| Expiry Date<br>Not Applicable<br>CFPM2_1View Hierarchy Event<br>Fediny Category Revolving Line Sanctioned Amount Utilized Amount Available Amount Available Amount Available Amount Available Amount Available Amount Available Amount Available Amount Applicable<br>CBD1_1View Hierarchy Event<br>Fediny Date Sanctioned Amount Utilized Amount Utilized Amount Available Amount Available Amount Available Amount Available Amount Available Amount Available Amount Available Amount CFF SGL SGL SGL SGL SGL SGL SGL SGL SGL SGL                                                                                                    | WCF                                                  | No                    | GBP 10,000.00                | GBP 0.00              | GBP 10,000.00    | % Utilized    |            |
| Not Applicable  CFPM2_1View Hierarch  CGB  CGP 00,000,00  CGP 0.00  CGP 0.00                                                                                                    | Expiry Date                                          |                       |                              |                       |                  |               |            |
| CFPM2_1View Hierarchy<br>Facility Category Revolving Line Sanctioned Amount Utilized Amount Available Amount X Utilized<br>Facility Category Revolving Line Sanctioned Amount Utilized Amount Available Amount X Utilized<br>DBD1_1View Hierarchy<br>Facility Category Revolving Line Sanctioned Amount Utilized Amount Available Amount X Utilized<br>Facility Category Revolving Line Sanctioned Amount Utilized Amount Available Amount X Utilized<br>MCF No GBP 100,000.00 GBP 20,000.00 GBP 80,000.00 20 % Utilized<br>Facility Category Revolving Line Sanctioned Amount Utilized Amount Available Amount X Utilized<br>MCF No GBP 100,000.00 GBP 20,000.00 GBP 80,000.00 20 % Utilized<br>Facility Category Revolving Line Sanctioned Amount Utilized Amount Available Amount X Utilized<br>MCF No GBP 10,000.00 GBP 0,000 GBP 10,000.00 % Utilized<br>Facility Category Revolving Line Sanctioned Amount Utilized Amount X Valiable Amount X Valiable Amount X                                                                                                    | Not Applicable                                       |                       |                              |                       |                  |               |            |
| WCF     No     GBP 100,000.00     GBP 0.00     GBP 100,000.00     GBP 100,000.00       Expiry Date<br>Not Applicable     Sanctioned Amount     Utilized Amount     Available Amount     20 % Utilized       GBD 1 1/lew Hierarchy<br>Kot     No     GBP 100,000.00     GBP 20,000.00     GBP 80,000.00     20 % Utilized       Sanctioned Amount     Utilized Amount     Available Amount     20 % Utilized       WCF     No     GBP 100,000.00     GBP 20,000.00     GBP 80,000.00     20 % Utilized       Sanctioned Amount     Utilized Amount     Available Amount     20 % Utilized       WCF     No     GBP 10,000.00     GBP 20,000.00     GBP 80,000.00     20 % Utilized       Sanctioned Amount     Utilized Amount     Available Amount     4.vuiliable Amount     4.vuiliable Amount       WCF     No     GBP 10,000.00     GBP 10,000.00     GBP 10,000.00     % Utilized       WCF     No     GBP 10,000.00     GBP 10,000.00     % Utilized       Kvc     VCF     No     GBP 10,000.00     GBP 10,000.00     % Utilized       Kvc     Load More     Load More     VCI     VCI     VCI                                                                                                    | CFPM2_1View Hierar<br>Main line<br>Facility Category | chy<br>Revolving Line | Sanctioned Amount            | Utilized Amount       | Available Amount | % Utilized    | :          |
| Expiry Date<br>Not Applicable<br>Section Applicable<br>Section Applicable                                                                                                    | WCF                                                  | No                    | GBP 100,000.00               | GBP 0.00              | GBP 100,000.00   | % Othized     |            |
| Not Applicable          OBD1_1View Hierarchy       sanctioned Amount       Utilized Amount       Available Amount       20 % Utilized         Facility Category       No       GBP 100,000.00       GBP 20,000.00       GBP 80,000.00       20 % Utilized         Expiry Date       No       GBP 100,000.00       GBP 20,000.00       GBP 80,000.00       20 % Utilized         OBDCHILD_1View Hierarchy       sanctioned Amount       Utilized Amount       Available Amount       20 % Utilized         Facility Category       No       GBP 10,000.00       GBP 10,000.00       GBP 10,000.00       % Utilized         VCF       No       GBP 10,000.00       GBP 10,000.00       GBP 10,000.00       % Utilized         VCF       No       GBP 10,000.00       GBP 10,000.00       % Utilized         Not Applicable       sanctioned Amount       Utilized Amount       Available Amount       % Utilized         VCF       No       GBP 10,000.00       GBP 10,000.00       % Utilized       % Utilized         Not Applicable       Sanctioned Amount       Utilized Amount       Available Amount       % Utilized         with Applicable       No       Sanctioned Amount       Utilized Amount       Sanctioned Amount       Sanctioned Amount       Sanctioned Amount         sock       Loed More                                                                                                    | Expiry Date                                          |                       |                              |                       |                  |               |            |
| OBD1_1View Hierarchy       Revolving Line       Sanctioned Amount       Utilized Amount       Available Amount       _20 % Utilized         KUCF       No       GBP 100,000.00       GBP 20,000.00       GBP 80,000.00       _20 % Utilized         Expiry Date       Sanctioned Amount       Utilized Amount       Available Amount       _20 % Utilized         OBDCHILD_1View Hierarchy       Sanctioned Amount       Utilized Amount       Available Amount       _20 % Utilized         Facility Category       Revolving Line       Sanctioned Amount       Utilized Amount       Available Amount       % Utilized         KCF       No       GBP 10,000.00       GBP 0.00       GBP 10,000.00       % Utilized       % Utilized         K       Lised More       Sanctioned Amount       Utilized Amount       Available Amount       % Utilized         K       Sanctioned Amount       Utilized Amount       Available Amount       % Utilized         K       Sanctioned Amount       Utilized Amount       Available Amount       % Utilized         KCF       No       GBP 10,000.00       GBP 10,000.00       % Utilized         K       Lised More       Lised More       % Utilized         KK       Sanctioned Amount       Sanctioned Amount       Sanctioned Amount <tr< td=""><td>Not Applicable</td><td></td><td></td><td></td><td></td><td></td><td></td></tr<>                                                                                                    | Not Applicable                                       |                       |                              |                       |                  |               |            |
| Facility Category       Revolving Line       Sanctioned Amount       Utilized Amount       Available Amount       20 % Utilized         WCF       No       GBP 100,000.00       GBP 20,000.00       GBP 80,000.00       20 % Utilized         Expiry Date                                                                                                    | OBD1_1View Hierarcl                                  | hy                    |                              |                       |                  |               | :          |
| Pacility Category       Revolving Line       Sanctioned Amount       Utilized Amount       Available Amount       Available Amount         WCF       No       GBP 100,000.00       GBP 20,000.00       GBP 80,000.00       20 % Utilized         Expiry Date                                                                                                    | Main line                                            |                       |                              |                       |                  |               |            |
| WCF     No     GBP 100,000.00     GBP 20,000.00     GBP 80,000.00     20 % Utilized       Expiry Date     Not Applicable                                                                                                    | Facility Category                                    | Revolving Line        | Sanctioned Amount            | Utilized Amount       | Available Amount |               |            |
| Expiry Date<br>Not Applicable<br>OBDCHILD_1View Hierarchy<br>Facility Category<br>Revolving Line<br>No<br>CF<br>No<br>CBP 10,000.00<br>CBP 10,000.00<br>CBP 10,000<br>CBP 10,000<br>CBP 10,000<br>CBP 10,000<br>CBP 10,000<br>CBP 10,000<br>CBP 10,000<br>CBP 10,000<br>CBP 10,000<br>CBP 10,000<br>CBP 10,000<br>CBP 10,000<br>CBP 10,000<br>CBP 10,000<br>CBP 10,000<br>CBP 10,000<br>CBP 10,000<br>CBP 10,000<br>C                                                                                                    | WCF                                                  | No                    | GBP 100,000.00               | GBP 20,000.00         | GBP 80,000.00    | 20 % Utilized |            |
| Not Applicable  OBDCHILD_1View Hierarchy  Facility Category Revolving Line Sanctioned Amount Utilized Amount VCF No GBP 10,000.00 GBP 0.00 GBP 10,000.00 Kutilized Kutilized Kut                                                                                                    | Expiry Date                                          |                       |                              |                       |                  |               |            |
| OBDCHILD_1View Hierarchy       :         Sanctioned Amount       Utilized Amount       Available Amount         WCF       No       GBP 10,000.00       GBP 0.00       GBP 10,000.00         Expiry Date                                                                                                    | Not Applicable                                       |                       |                              |                       |                  |               |            |
| Excline<br>Facility Category Revolving Line Sanctioned Amount Utilized Amount Available Amount<br>WCF No GBP 10,000.00 GBP 0.00 GBP 10,000.00<br>Expiry Date<br>Not Applicable<br>(Showing 5 out of 7 items)<br>Load More                                                                                                    | OBDCHILD 1View H                                     | ierarchy              |                              |                       |                  |               | :          |
| Facility Category     Revolving Line     Sanctioned Amount     Utilized Amount     Available Amount       WCF     No     GBP 10,000.00     GBP 0.00     GBP 10,000.00       Expiry Date                                                                                                    | Sub Line                                             | 20120-004040 (S. 1    |                              |                       |                  |               | •          |
| WCF     No     GBP 10,000.00     GBP 0.00     GBP 10,000.00       Expiry Date     Not Applicable                                                                                                    | Facility Category                                    | Revolving Line        | Sanctioned Amount            | Utilized Amount       | Available Amount |               |            |
| Expiry Date Not Applicable (Showing 5 out of 7 items) Load More ack                                                                                                    | WCF                                                  | No                    | GBP 10,000.00                | GBP 0.00              | GBP 10,000.00    | % Utilized    |            |
| Not Applicable (Showing 5 out of 7 items) Load More sck                                                                                                    | Expiry Date                                          |                       |                              |                       |                  |               |            |
| (Showing 5 out of 7 items)<br>Load More                                                                                                    | Not Applicable                                       |                       |                              |                       |                  |               |            |
| Load More                                                                                                    |                                                      |                       | (Show                        | ing 5 out of 7 items) |                  |               |            |
| ack                                                                                                    |                                                      |                       | (                            |                       |                  |               |            |
| ack                                                                                                    |                                                      |                       |                              | Load More             |                  |               |            |
|                                                                                                    |                                                      |                       |                              | Load More             |                  |               |            |
|                                                                                                    | rk                                                   |                       |                              | Load More             |                  |               |            |

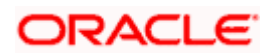

### Facility Summary

| 😑 📮 Futura Bank                                               | Q What               | would you like to do today? |                 |                  |            | Ĵ <mark></mark> ™ [₩ |
|---------------------------------------------------------------|----------------------|-----------------------------|-----------------|------------------|------------|----------------------|
| ↑ Facility Sur<br>OBDXCFPM - ***477                           | nmary                |                             |                 | N 19 010         |            |                      |
| Group Corporate ld<br>000089 - OBDXFRANSON1<br>Selected Party |                      |                             |                 |                  |            |                      |
| Selected Party<br>OBDXCFPM-***477                             |                      |                             |                 |                  |            | •                    |
|                                                               |                      |                             |                 | Q Search         |            | III 🖞                |
| CFPM_1View Hierarch<br>Main line<br>Facility Category         | Ny<br>Revolving Line | Sanctioned Amount           | Utilized Amount | Available Amount |            | ł                    |
| WCF<br>Expiry Date<br>Not Applicable                          | No                   | GBP 100,000.00              | GBP 0.00        | GBP 100,000.00   | % Utilized | F                    |

## **Field Description**

| Field Name                | Description                                                                                                    |  |  |  |
|---------------------------|----------------------------------------------------------------------------------------------------|--|--|--|
| Search                    | User can enter any key word to search a facility.                                                                                                  |  |  |  |
| Below fields to filter    | the search criteria appears if you click the 🔽 icon.                                                                                               |  |  |  |
| Facility Category         | Select the purpose or the facility category under which the facility has got opened. For e.g. Term Loan, Working Capital Finance, Over draft, etc. |  |  |  |
| Revolving Line            | Select whether the credit line is revolving or not.                                                                                                |  |  |  |
| Expiring in               | Select the duration in which facility expires.                                                                                                    |  |  |  |
| Currency                  | Select the currency of the facility.                                                                                                    |  |  |  |
| Available Amount<br>Range | Enter an available amount range.                                                                                                    |  |  |  |
| Search Results            |                                                                                                    |  |  |  |
| Facility ID               | The unique facility number or the ID assigned to the facility.                                                                                     |  |  |  |
| View Hierarchy            | The link to view the facility structure (parent and child lines of that facility).                                                                 |  |  |  |

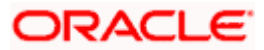

| Field Name             | Description                                                                                                    |
|------------------------|----------------------------------------------------------------------------------------------------|
| Main Line/ Sub<br>line | A tag denoting if the facility is the main line or is a sub line.                                                                            |
| Facility Category      | The purpose or the facility category under which the facility has been opened. For e.g. Term Loan, Working Capital Finance, Over draft, etc. |
| Revolving Line         | This field displays if the line is revolving or not.                                                                                         |
| Sanctioned<br>Amount   | The total limit amount sanctioned for the facility.                                                                                          |
| Utilized Amount        | The amount utilized for the facility.                                                                                                    |
| Available Amount       | The current available amount for the facility.                                                                                               |
| Expiry Date            | The date on which facility expires.                                                                                                    |
| Utilized               | Displays the percentage utilization of the facility in a line graph.                                                                         |

1. Click the Facility ID link of a specific facility, of which you want to view the details. The **Credit** Facility Details screen appears.

OR

Click the  $\ensuremath{\mathsf{View}}$  Hierarchy link to view the hierarchical structure of a facility. OR

Click <sup>8</sup> and then click **Add Sub Facility** to go to the Add Sub Facility screen.

Click <sup>8</sup> and then click **Amend Facility** to go to the Amend Facility screen.

Click <sup>8</sup> and then click **View Covenants** to view the linked covenants to the selected facility.

OR

Click Load More to view remaining group of facilities.

OR

Click **Back** to go back to the previous screen.

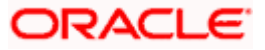

### **View Hierarchy**

This hierarchy displays the parent and child line of the selected facility. This enables the corporate user to have a view of the facility structure.

| ≡ | 📮 Futura Bank                                 | Q WI           | nat would you like to do too | day?            |                  | OBD1_1 Hierarchy                                           | ×  |
|---|-----------------------------------------------|----------------|------------------------------|-----------------|------------------|------------------------------------------------------------|----|
|   | ↑ Facility S<br>OBDXCFPM - ***47<br>Main line | ummary<br>77   |                              |                 |                  | OBD1_1<br>Main Line<br>Sanctioned Amount<br>GBP 100,000.00 |    |
|   | Facility Category                             | Revolving Line | Sanctioned Amount            | Utilized Amount | Available Amount |                                                            |    |
|   | WCF                                           | No             | GBP 100,000.00               | GBP 0.00        | GBP 100,000.00   |                                                            |    |
|   | Expiry Date                                   |                |                              |                 |                  | OBDCHILD_1                                                 |    |
|   | Not Applicable                                |                |                              |                 |                  | Sanctioned Amount<br>GBP 10,000.00                         |    |
|   | OBD1_1View Hiera                              | archy          |                              |                 |                  |                                                            | +  |
|   | Facility Category                             | Revolving Line | Sanctioned Amount            | Utilized Amount | Available Amount | Sanctioned Amount<br>GBP 5,000.00                          | —  |
|   | WCF                                           | No             | GBP 100,000.00               | GBP 20,000.00   | GBP 80,000.00    |                                                            | 33 |
|   | Expiry Date<br>Not Applicable                 |                |                              |                 |                  |                                                            |    |

### **Field Description**

| Field Name           | Description                                                                 |
|----------------------|-----------------------------------------------------------------------------|
| Facility ID          | The unique facility number or the ID assigned to the parent/child facility. |
| Sanctioned<br>Amount | The total amount sanctioned for the facility.                               |

2. Click OR
Click OR
Click OR
Click to zoom the account structure image.
Click to fit the account structure image to the screen.

<u>Home</u>

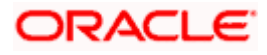

# 5. Credit Facility Details

This feature provides a detailed view of a facility to the corporate user. Facility details such as funding type, expiry date, review frequency, revolving line, next review date, block amount, status start date etc. are displayed.

The customer can also perform the following activities on the specific credit facility from this page:

- Add a new sub facility
- Amend the existing Facility

#### How to reach here:

Dashboard > Toggle Menu > Credit Facility Management > Credit Facility > Facility Details OR

Dashboard > Toggle Menu > Credit Facility Management > Credit Facility > Facility Summary > Click Facility ID link > Facility Details

### To view the credit facility details of a facility:

### **Choose Facility**

| 😑 🛢 Futura Bank                                                | Q What would you like to do today? | <u> О</u> ФМ                    |
|----------------------------------------------------------------|------------------------------------|---------------------------------|
| ↑ Credit Facility De<br>OBDXCFPM - ***477                      | tails                              | Amend Facility Add Sub Facility |
| Facility Name<br>OBD1_1<br>Sanctioned Amount<br>GBP 100,000.00 | Choose Facility ×                  | Collateral Value<br>GBP 1.80    |
| More Information Collateral Groups Covenants T                 | Facility Name<br>OBD1_1            |                                 |
| P001<br>Group                                                  | Proceed                            | Linked Collateral               |
| Collateral Group Amount Utiliz                                 | ec                                 | Contribution to Facility        |
| GBP 180.00 GBP                                                 | 1                                  | GBP 2.00                        |
|                                                                |                                    |                                 |
| ← Back                                                         |                                    |                                 |

| Field Name    | Description                                                    |
|---------------|----------------------------------------------------------------|
| Facility Name | The unique facility number or the ID assigned to the facility. |

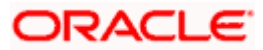

- 1. From the **Facility Name** field, select the appropriate facility ID.
- Click Proceed. The Credit Facility Details screen appears. OR Click Cancel to cancel the transaction and navigate to the Dashboard Screen.

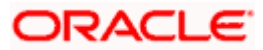

### **Credit Facility Details**

| Facility Name                                 |                                  |              |                                   |                              |
|-----------------------------------------------|----------------------------------|--------------|-----------------------------------|------------------------------|
| OBD1_1<br>Sanctioned Amount<br>GBP 100,000.00 | Utilized Amount<br>GBP 20,000.00 |              | Available Amount<br>GBP 80,000.00 | Collateral Value<br>GBP 1.80 |
| More Information Collateral Groups Covena     | nts Transaction Summary          |              |                                   |                              |
| P001                                          |                                  |              |                                   | Linked Collateral            |
| Collateral Group Amount                       | Utilized Amount                  | Block Amount | Available Amount                  | Contribution to Facility     |
| GBP 180.00                                    | GBP 1.80                         | GBP 0.00     | GBP 178.20                        | GBP 2.00                     |
|                                               |                                  |              |                                   |                              |
| ← Back                                        |                                  |              |                                   |                              |

The top section in the **Credit Facility Details** screen provides a detailed view of the facilities of the corporate user.

3. Click **More Information** to expand the section. The **Credit Facility Details** screen appears as shown below.

**Credit Facility Details- More Information Screen** 

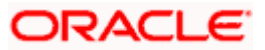

| OBDXCFPM - ***477                     |                                  |              |                                   |                              |
|---------------------------------------|----------------------------------|--------------|-----------------------------------|------------------------------|
| Facility Name<br>OBD1 1               |                                  |              |                                   | -                            |
| nctioned Amount<br>BP 100,000.00      | Utilized Amount<br>GBP 20,000.00 |              | Available Amount<br>GBP 80,000.00 | Collateral Value<br>GBP 1.80 |
| Inding Type<br>ORKING CAPITAL FINANCE | Facility Type<br>SECURED         |              | Revolving Line<br>No              | Block Amount<br>GBP 0.00     |
| atus<br>CTIVE                         | Review Frequency                 |              | Start Date<br>4/24/2021           | Expiry Date                  |
| enew Date                             | Next Review Date                 |              |                                   |                              |
| ess Information                       |                                  |              |                                   |                              |
| ollateral Groups Covenan              | ts Transaction Summary           |              |                                   |                              |
| P001                                  |                                  |              |                                   | Linked Collateral            |
| Group<br>Collateral Group Amount      | Utilized Amount                  | Block Amount | Available Amount                  | Contribution to Facility     |
| GBP 180.00                            | GBP 1.80                         | GBP 0.00     | GBP 178.20                        | GBP 2.00                     |
|                                       |                                  |              |                                   |                              |

| Field Name           | Description                                                         |  |  |
|----------------------|---------------------------------------------------------------------|--|--|
| Facility Name        | The unique facility number or the ID assigned to the facility.      |  |  |
| Sanctioned<br>Amount | The total limit amount sanctioned for the facility.                 |  |  |
| Utilized Amount      | The amount that has been utilized for the facility.                 |  |  |
| Available<br>Amount  | The current available amount for the facility.                      |  |  |
| Collateral Value     | The collateral amount linked to the facility.                       |  |  |
| Funding Type         | The funding type or the facility category of the selected facility. |  |  |
| Facility Type        | The type of facility, that is 'secured' or 'unsecured'.             |  |  |
| Revolving Line       | This field displays if the line is revolving or not.                |  |  |

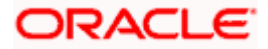

| Field Name          | Description                                    |  |  |  |
|---------------------|------------------------------------------------|--|--|--|
| Block Amount        | The block or earmarked amount of the facility. |  |  |  |
| Status              | he status of the facility.                     |  |  |  |
| Review<br>Frequency | The review frequency of the facility.          |  |  |  |
| Start Date          | he date on which the facility was opened.      |  |  |  |
| Expiry Date         | The date on which facility will be expired.    |  |  |  |
| Renew Date          | The renew date of the facility.                |  |  |  |
| Next Review<br>Date | The next review date of the facility.          |  |  |  |

4. Click **Amend Facility** to go to the Amend Facility screen. OR

Click **Add Sub Facility** to apply for a new sub facility. OR

Click **Back** to navigate back to the previous screen.

# 5.1 Collateral Groups

This tab provides details of the collateral group linked to the selected facility and the collaterals under that group.

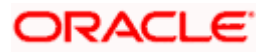

## **Collateral Groups**

| 😑 🌹 Futura Bank                         | Q What would y                   | you like to do today? |                                   | <u> С 🐜</u> ГМ                  |
|-----------------------------------------|----------------------------------|-----------------------|-----------------------------------|---------------------------------|
| ↑ Credit Facilit<br>OBDXCFPM - ***477   | y Details                        |                       |                                   | Amend Facility Add Sub Facility |
|                                         |                                  |                       |                                   |                                 |
| Facility Name<br>OBD1_1                 |                                  |                       |                                   | •                               |
| Sanctioned Amount<br>GBP 100,000.00     | Utilized Amount<br>GBP 20,000.00 |                       | Available Amount<br>GBP 80,000.00 | Collateral Value<br>GBP 1.80    |
| Funding Type<br>WORKING CAPITAL FINANCE | Facility Type<br>SECURED         |                       | Revolving Line<br>No              | Block Amount<br>GBP 0.00        |
| Status<br>ACTIVE                        | Review Frequency                 |                       | Start Date<br>4/24/2021           | Expiry Date<br>                 |
| Renew Date                              | Next Review Date                 |                       |                                   |                                 |
| Less Information                        |                                  |                       |                                   |                                 |
| Collateral Groups Covenan               | ts Transaction Summar            | У                     |                                   |                                 |
|                                         |                                  |                       |                                   | Linked Collateral               |
| Collateral Group Amount                 | Utilized Amount                  | Block Amount          | Available Amount                  | Contribution to Facility        |
| GBP 180.00                              | GBP 1.80                         | GBP 0.00              | GBP 178.20                        | GBP 2.00                        |
|                                         |                                  |                       |                                   |                                 |
| ← Back                                  |                                  |                       |                                   |                                 |
| N Dath                                  |                                  |                       |                                   |                                 |

| Field Name                 | Description                                                                                    |  |  |  |
|----------------------------|------------------------------------------------------------------------------------------------|--|--|--|
| Collateral Groups          |                                                                                                |  |  |  |
| Collateral Group<br>ID     | The unique ID of the collateral group, linked to the selected facility.                        |  |  |  |
| Collateral Group<br>Amount | The total collateral group amount.                                                             |  |  |  |
| Utilized Amount            | The total amount utilized (amount linked to Credit Facility or Loans) of the collateral group. |  |  |  |
| Block Amount               | The earmarked or the block amount of the collateral group.                                     |  |  |  |
| Available<br>Amount        | The current available amount for collateral group.                                             |  |  |  |

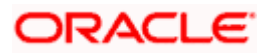

| Field Name                  | Description                                                          |
|-----------------------------|----------------------------------------------------------------------|
| Contribution to<br>Facility | The total amount contributed by the collateral to the Facility Line. |

### Linked Collateral

5. Click **Linked Collateral** link to view the collaterals in the collateral group. The **Collateral** Groups tab expands as shown below.

| 📮 Futura Bank                         | Q What would ye                  | ou like to do today? |                      | Ģ.999 F                        |
|---------------------------------------|----------------------------------|----------------------|----------------------|--------------------------------|
| ↑ Credit Facilit<br>OBDXCFPM - ***477 | y Details                        |                      |                      | Amend Facility Add Sub Facilit |
|                                       |                                  |                      |                      |                                |
| Facility Name<br>OBD1_1               |                                  |                      |                      | •                              |
| nctioned Amount<br>BP 100,000.00      | Utilized Amount<br>GBP 20,000.00 | Availab<br>GBP 8     | e Amount<br>0,000.00 | Collateral Value<br>GBP 1.80   |
| nding Type<br>ORKING CAPITAL FINANCE  | Facility Type<br>SECURED         | Revolvi<br>NO        | ng Line              | Block Amount<br>GBP 0.00       |
| atus<br>CTIVE                         | Review Frequency                 | Start D<br>4/24,     | ate<br>/2021         | Expiry Date                    |
| new Date                              | Next Review Date                 |                      |                      |                                |
| P001                                  |                                  |                      |                      | Linked Collateral              |
| Collateral Group Amount               | Utilized Amount                  | Block Amount         | Available Amount     | Contribution to Facility       |
| GBP 180.00                            | GBP 1.80                         | GBP 0.00             | GBP 178.20           | GBP 2.00                       |
| LIFEINSURANCELIFEIN                   | ISURANCE                         |                      |                      |                                |
| Collateral Value                      | Collateral Amount (After         | Haircut) End Date    | Margin               | Contribution to Group          |
| GBP 20,000.00                         | GBP 18,000.00                    | 4/28/2050            | 90%                  | GBP 180.00 1%                  |
|                                       |                                  |                      |                      |                                |
|                                       |                                  |                      |                      |                                |

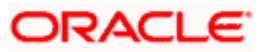

## **Field Description**

| Field Name                              | Description                                                                                                    |  |  |  |
|-----------------------------------------|----------------------------------------------------------------------------------------------------|--|--|--|
| Collateral Groups                       |                                                                                                    |  |  |  |
| Collateral Group<br>ID                  | The unique ID of the collateral group, linked to the selected facility.                                                                                                    |  |  |  |
| Collateral Group<br>Amount              | The total collateral group amount.                                                                                                    |  |  |  |
| Utilized Amount                         | The total amount utilized (amount linked to Facility or Loans) of the collateral group.                                                                                                    |  |  |  |
| Block Amount                            | The earmarked or the block amount of the collateral group.                                                                                                    |  |  |  |
| Available<br>Amount                     | The current available amount for collateral group.                                                                                                    |  |  |  |
| Contribution to<br>Facility             | The total amount contributed by the collateral to the Facility Line.                                                                                                    |  |  |  |
| Linked Collateral                       |                                                                                                    |  |  |  |
| Collateral ID and<br>Description        | The collateral ID and description of the linked collateral.                                                                                                    |  |  |  |
| Collateral<br>Amount                    | The total collateral amount for the linked collateral.                                                                                                    |  |  |  |
| Collateral<br>Amount (After<br>Haircut) | The final collateral amount contribution that will be applicable for a Limit after haircut.                                                                                                    |  |  |  |
| End Date                                | Displays the end date of the collateral.                                                                                                    |  |  |  |
| Margin                                  | The bank's lendable margin assigned for the Collateral.                                                                                                    |  |  |  |
| Contribution to<br>Group                | The percentage contribution of collateral towards the group. One collateral can be linked to multiple collateral groups and this field denotes the allocated percentage of the total collateral amount. |  |  |  |

6. Click the **Covenants** tab. The **Covenants** (linked to the selected facility) screen appears.

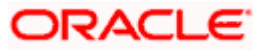

# 5.2 <u>Covenants</u>

As a part of maintaining Collaterals/Facilities, you may collect certain required information and documents from the customer regularly. Based on the information you may revise the collateral/facility details. The information or documents collected from the customer is termed as a 'Covenant'.

### Covenants

| ↑ Credit Facility D<br>OBDXCFPM - ***477 | Details                          |                                   | Amend Facility Add Sub Faci  |
|------------------------------------------|----------------------------------|-----------------------------------|------------------------------|
|                                          |                                  |                                   |                              |
| Facility Name<br>OBD1_1                  |                                  |                                   | -                            |
| nctioned Amount<br>3P 100,000.00         | Utilized Amount<br>GBP 20,000.00 | Available Amount<br>GBP 80,000.00 | Collateral Value<br>GBP 1.80 |
| nding Type<br>ORKING CAPITAL FINANCE     | Facility Type<br>SECURED         | Revolving Line                    | Block Amount<br>GBP 0.00     |
| atus<br>CTIVE                            | Review Frequency<br>             | Start Date<br>4/24/2021           | Expiry Date                  |
| new Date                                 | Next Review Date                 |                                   |                              |
| ess Information                          |                                  |                                   |                              |
| ollateral Groups Covenants               | Transaction Summary              |                                   |                              |
|                                          |                                  |                                   | Q Search                     |
| Covenant Name 💲                          | Description 🗘                    |                                   | Revision Date 🗘              |
| TESTCOVENANT1                            | TESTCOVENANT                     |                                   | 5/24/2021                    |
|                                          |                                  |                                   |                              |

### **Field Description**

| Field Name    | Description                        |  |  |
|---------------|------------------------------------|--|--|
| Covenants     |                                    |  |  |
| Covenant ID   | The covenant ID.                   |  |  |
| Revision Date | The revision date of the covenant. |  |  |
| Description   | The description of the covenant.   |  |  |

7. Click the Transaction Summary tab. The Transaction Summary screen appears.

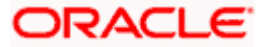

## 5.3 Transaction Summary

Using this screen, the corporate user can inquire facility utilization details for a specific Facility ID.

This screen lists down all the transactions performed on a Credit Facility along with the reference number of the transaction.

An option is also provided on the screen to search a specific transaction by entering any key word. Additionally user can search the transactions based on Date range.

An option to download the Transaction summary for a facility is also provided.

### **Transaction Summary**

| 📮 Futura Bank                              | Q What would you like            | to do today? |                                   | Ĵ <sup>™</sup> [FI             |
|--------------------------------------------|----------------------------------|--------------|-----------------------------------|--------------------------------|
| ↑ Credit Facility Det<br>OBDXCFPM - ***477 | tails                            |              |                                   | Amend Facility Add Sub Facilit |
| 126.626                                    |                                  |              |                                   |                                |
| Facility Name<br>OBD1_1                    |                                  |              |                                   | -                              |
| Sanctioned Amount<br>GBP 100,000.00        | Utilized Amount<br>GBP 20,000.00 |              | Available Amount<br>GBP 80,000.00 | Collateral Value<br>GBP 1.80   |
| Funding Type<br>WORKING CAPITAL FINANCE    | Facility Type<br>SECURED         |              | Revolving Line<br>No              | Block Amount<br>GBP 0.00       |
| Status<br>ACTIVE                           | Review Frequency                 |              | Start Date 4/24/2021              | Expiry Date<br>                |
| Renew Date                                 | Next Review Date                 |              |                                   |                                |
| Less Information                           |                                  |              |                                   |                                |
| Collateral Groups Covenants Tr             | ransaction Summary               |              |                                   |                                |
| 4 Record(s)                                | T Filters                        | Download 🔻   | Manage Columns                    |                                |
| Date Reference Number                      | Available Amount                 | Amount       | Transaction Type                  |                                |
| 4/24/2021                                  | GBP 100,000.00                   | GBP 0.00     | Facility Creation                 |                                |
| 4/24/2021                                  | GBP 100,000.00                   | GBP 0.00     | Limit Amendment                   |                                |
| 4/24/2021                                  | GBP 100,000.00                   | GBP 0.00     | Limit Amendment                   |                                |
| 4/24/2021 CFPMUTIL                         | GBP 80,000.00 G                  | BP 20,000.00 | Utilization                       |                                |
|                                            |                                  |              |                                   | _                              |

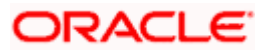

## **Transaction Summary- Download Screen**

| 🗧 📄 Futura Bank                                                  | Q What would you                 | like to do today? |                                   | 0,000 FM                        |
|------------------------------------------------------------------|----------------------------------|-------------------|-----------------------------------|---------------------------------|
| ↑ Facility-utilizatio                                            | n-filter                         |                   |                                   | Amend Facility Add Sub Facility |
| Facility Name<br>OBD1_1                                          |                                  |                   |                                   |                                 |
| Sanctioned Amount<br>GBP 100.000.00                              | Utilized Amount<br>GBP 20.000.00 |                   | Available Amount<br>GBP 80.000.00 | Collateral Value<br>GBP 1.80    |
| More Information<br>Collateral Groups Covenants T<br>4 Record(s) | Transaction Summary              | ✓ Download ▼ PDF  | Manage Columns                    |                                 |
| 4/24/2021                                                        | GBP 100,000.00                   | CSV               | Facility Creation                 |                                 |
| 4/24/2021                                                        | GBP 100,000.00                   | GBP 0.00          | Limit Amendment                   |                                 |
| 4/24/2021                                                        | GBP 100,000.00                   | GBP 0.00          | Limit Amendment                   |                                 |
| 4/24/2021 CFPMUTIL                                               | GBP 80,000.00                    | GBP 20,000.00     | Utilization                       |                                 |
| Back                                                             |                                  |                   |                                   |                                 |

## **Transaction Summary - Filters Screen**

| 😑 🌹 Futura Bank                                         | Q What would you like t          | o do today?                       | Filters       | ×                                                                                                    |
|---------------------------------------------------------|----------------------------------|-----------------------------------|---------------|----------------------------------------------------------------------------------------------------|
| ↑ Facility-uti<br>OBDXCFPM - ***477                     | lization-filter                  |                                   | Date From     |                                                                                                    |
|                                                         |                                  |                                   | То            | itter in the second second sec |
| Facility Name<br>OBD1_1                                 |                                  |                                   |               | Required                                                                                                    |
| Sanctioned Amount<br>GBP 100,000.00<br>More Information | Utilized Amount<br>GBP 20,000.00 | Available Amount<br>GBP 80,000.00 | C Apply Reset |                                                                                                    |
| Collateral Groups Cove                                  | nants Transaction Summary        |                                   |               |                                                                                                    |
| 4 Record(s)                                             | T Filters                        | Download 🔻 🔲 Manage Columns       |               |                                                                                                    |
| Date Referenc                                           | e Number Available Amount        | Amount Transaction Type           |               |                                                                                                    |
| 4/24/2021                                               | GBP 100,000.00                   | GBP 0.00 Facility Creation        |               |                                                                                                    |
| 4/24/2021                                               | GBP 100,000.00                   | GBP 0.00 Limit Amendment          |               |                                                                                                    |
| 4/24/2021                                               | GBP 100,000.00                   | GBP 0.00 Limit Amendment          |               |                                                                                                    |

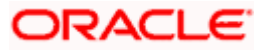

### **Transaction Summary - Manage Columns Screen**

| Ξ          | 😑 📑 Futura Bank                                   | Q What would you like            | to do today? |                                   | Manage Column             | s ×               |  |
|------------|---------------------------------------------------|----------------------------------|--------------|-----------------------------------|---------------------------|-------------------|--|
|            | ↑ Facility-utilizatio                             | n-filter                         |              | 성도 : 19 - 2 : 2 : 1 : 1 : 1       | Here columns can be reord | dered or modified |  |
| <u>8 9</u> | OBDXCFPM - ***477                                 |                                  |              |                                   | Date                      | Fixed =           |  |
|            | Facility Name<br>OBD1_1                           |                                  |              |                                   | Reference Number          | =                 |  |
|            | Sanctioned Amount<br>GBP 100,000.00               | Utilized Amount<br>GBP 20,000.00 |              | Available Amount<br>GBP 80,000.00 | Available Amount          | =                 |  |
|            | More Information<br>Collateral Groups Covenants T | ransaction Summary               |              |                                   | Amount                    | Fixed =           |  |
|            | 4 Record(s)                                       | T Filters                        | Download 🔻   | Manage Columns                    | Transaction Type          | Fixed =           |  |
|            | Date Reference Number                             | Available Amount                 | Amount       | Transaction Type                  |                           |                   |  |
|            | 4/24/2021                                         | GBP 100,000.00                   | GBP 0.00     | Facility Creation                 |                           |                   |  |
|            | 4/24/2021                                         | GBP 100,000.00                   | GBP 0.00     | Limit Amendment                   |                           |                   |  |
|            | 4/24/2021                                         | GBP 100,000.00                   | GBP 0.00     | Limit Amendment                   | Re                        | Apply             |  |

## **Field Description**

| Field Name          | Description                                                                                                    |  |  |  |  |
|---------------------|----------------------------------------------------------------------------------------------------|--|--|--|--|
| Transaction Summary |                                                                                                    |  |  |  |  |
| Date                | Displays the transaction date.                                                                                                    |  |  |  |  |
| Reference<br>Number | Displays the transaction reference number.                                                                                                    |  |  |  |  |
| Transaction<br>Type | Displays the name of the transaction initiated on credit facility. It will tell<br>the user if the facility has been utilized, renewed, closed etc. |  |  |  |  |
| Amount              | Displays the transaction amount.                                                                                                    |  |  |  |  |
| Available<br>Amount | Displays the available amount on credit facility after processing the transaction.                                                                  |  |  |  |  |

8. Enter search criteria and click  $\bigcirc$  icon.

OR

Click Filter icon.

In the **Date From** and **To** field, select starting and end date to view credit facility utilization transactions.

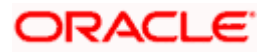

- 9. The credit facility utilization transactions summary appears based on the search criteria.
- 10. Click **Download** to download credit facility utilization transaction details report in pdf format and csv format (password protected).
- 11. Click **Manage Columns** to re-arrange the table column position by dragging **equalSign.png** and dropping in the desired place.

Note: Fixed label referring the column with fixed position.

• Click Apply / Reset button to view the changes in the column position.

**Home** 

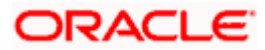

# 6. Collateral Summary

Collateral is the borrower's pledge of a specific asset to secure a Credit Facility. This asset serves as protection for the bank against borrower's default of payment.

The collateral summary gives consolidated view of Collaterals and Collateral groups that are pledged by the corporate. Corporate user can also view the Collaterals linked to the Collateral group.

A Collateral group is a pool of collaterals, defined by the users, which gets linked to a credit facility.

An option is also provided on the screen to search a specific collateral by entering any key word. Apart from that, the user can also filter the collateral based on Collateral Groups, Collateral, Non Collateral Groups, Collateral Group ID, Group Amount Range, and Available Amount Range.

#### How to reach here:

Dashboard > Toggle menu > Credit Facility Management > Collaterals > Collateral Summary OR

Dashboard > Toggle menu > Credit Facility Management >Overview > Collaterals Widget > View Details link

#### To view the collateral summary:

On navigating to the screen, the summary of all collaterals of a corporate user are listed by default.

| E Putura Bank Q. What would you like to do todoy? |                                            |                                     |                                   |                          | Collateral Summary    | ×                              |               |                                                                                                    |   |
|---------------------------------------------------|--------------------------------------------|-------------------------------------|-----------------------------------|--------------------------|-----------------------|--------------------------------|---------------|----------------------------------------------------------------------------------------------------|---|
|                                                   | Collateral Va<br>GBP 50.00                 | ateral Summar<br>PM - ***477<br>Noe | Collateral Amount<br>GBP 6,078.83 | (After Haircut)          | End Date<br>4/24/2041 |                                | Margin<br>90% | Apply Filter           O         By Collateral Group               By Collateral Group            O         By Non Collateral Group              Collateral Group |   |
|                                                   | boe<br>Collateral Va<br>GBP 123.0          | lue<br>D                            | Collateral Amount<br>GBP 110.70   | (After Haircut)          | End Date<br>10/4/2023 |                                | Margin<br>90% | Collateral I/D                                                                                                    | • |
|                                                   | boe1<br>Collateral Va<br>GBP 123.0         | lue<br>D                            | Collateral Amount<br>GBP 110.70   | (After Haircut)          | End Date<br>10/3/2024 |                                | Margin<br>90% | Collateral Amount Range<br>Minimum                                                                                                    |   |
|                                                   | P001<br>Grmp<br>Collateral Gr<br>GBP 180.0 | oup Amount<br>D                     | Utilized Amount<br>GBP 1.00       | Block Amount<br>GBP 0.80 |                       | Available Amount<br>GBP 178.20 | 0.56% Util    | Maximum<br>Available Amount Range<br>Minimum                                                                                                    |   |
|                                                   | Back                                       |                                     |                                   |                          |                       |                                |               | - Maximum - Apply Resut                                                                                                    |   |
|                                                   |                                            |                                     |                                   |                          |                       |                                |               |                                                                                                    |   |

### **Collateral Summary**

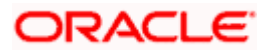

| Field Name                                                                                          | Description                                                                                    |  |  |  |  |
|----------------------------------------------------------------------------------------------------|------------------------------------------------------------------------------------------------|--|--|--|--|
| Party ID                                                                                            | The primary party ID of the logged in corporate user whose collateral summary is to be viewed. |  |  |  |  |
| Search By<br>Description                                                                            | Search criteria to search the collateral based on the collateral description.                  |  |  |  |  |
| Search Filter Fields                                                                                |                                                                                                |  |  |  |  |
| Below options are available to filter the search criteria appears, if you click the $\nabla$ icon.  |                                                                                                |  |  |  |  |
| By Collateral Group                                                                                 |                                                                                                |  |  |  |  |
| By Collateral                                                                                       |                                                                                                |  |  |  |  |
| By Non Collateral Group                                                                             |                                                                                                |  |  |  |  |
| Below fields are enabled, if the <b>By Collateral</b> option is selected in <b>Search</b> criteria. |                                                                                                |  |  |  |  |

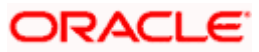

| Field Name                 | Description                                                                                                    |  |  |  |  |
|----------------------------|----------------------------------------------------------------------------------------------------|--|--|--|--|
| Collateral Type            | The collateral type under which collaterals are defined.                                                                       |  |  |  |  |
|                            | The options are:                                                                                                    |  |  |  |  |
|                            | Plant & Machinery                                                                                                    |  |  |  |  |
|                            | Vehicle                                                                                                    |  |  |  |  |
|                            | Property                                                                                                    |  |  |  |  |
|                            | Precious Metals                                                                                                    |  |  |  |  |
|                            | Bank Guarantee                                                                                                    |  |  |  |  |
|                            | Life Insurance                                                                                                    |  |  |  |  |
|                            | Miscellaneous                                                                                                    |  |  |  |  |
|                            | Fund                                                                                                    |  |  |  |  |
|                            | Stock                                                                                                    |  |  |  |  |
|                            | Account-Contract                                                                                                    |  |  |  |  |
|                            | Accounts Receivable                                                                                                    |  |  |  |  |
|                            | Aircraft                                                                                                    |  |  |  |  |
|                            | Bill of Exchange                                                                                                    |  |  |  |  |
|                            | Bond                                                                                                    |  |  |  |  |
|                            | Collateral Corporate                                                                                                    |  |  |  |  |
|                            | • Crop                                                                                                    |  |  |  |  |
|                            | Livestock                                                                                                    |  |  |  |  |
|                            | Inventory                                                                                                    |  |  |  |  |
|                            | Post Dated Cheque (PDC)                                                                                                    |  |  |  |  |
|                            | Perishable                                                                                                    |  |  |  |  |
|                            | Promissory Note                                                                                                    |  |  |  |  |
|                            | Commercial Papers                                                                                                    |  |  |  |  |
|                            | Commodity                                                                                                    |  |  |  |  |
|                            | Ships                                                                                                    |  |  |  |  |
| Collateral ID              | The unique collateral ID of the collateral defined under corporate party.                                                      |  |  |  |  |
| Collateral<br>Amount Range | Enter the minimum and maximum amount sanctioned by the bank against the collateral in local currency.                          |  |  |  |  |
| Available<br>Amount Range  | Enter the minimum and maximum available amount for the collateral in local currency to filter based on available amount range. |  |  |  |  |
| Below fields are er        | nabled, if the <b>By Collateral Group</b> option is selected in <b>Search</b> criteria.                                        |  |  |  |  |

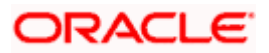

| Field Name                      | Description                                                                                                    |  |  |  |  |
|---------------------------------|----------------------------------------------------------------------------------------------------|--|--|--|--|
| Group ID                        | The unique collateral group ID defined under corporate party.                                                                                                   |  |  |  |  |
| Group Amount<br>Range           | Enter the minimum and maximum sanctioned amount for the collateral group in local currency to filter based on sanctioned amount range for the collateral group. |  |  |  |  |
| Available<br>Amount Range       | wailable Enter the minimum and maximum available amount for the collatera group in local currency to filter based on available amount range.                    |  |  |  |  |
| Below fields are e<br>criteria. | enabled, if the By Non Collateral Group option is selected in Search                                                                                            |  |  |  |  |
| Collateral ID                   | The unique collateral ID of the collateral defined under corporate party.                                                                                       |  |  |  |  |
| Group Amount<br>Range           | Enter the minimum and maximum sanctioned amount for the collateral group in local currency to filter based on sanctioned amount range.                          |  |  |  |  |
| Available<br>Amount Range       | Enter the minimum and maximum available amount for the collateral in local currency to filter based on available amount range.                                  |  |  |  |  |

- 1. Click icon, search criteria filter appears to view the summary based on the collateral or collateral group, non-collateral group.
- 2. If you select **By Collateral** in **Search** criteria.
  - a. From the **Collateral Type** field, select the collateral type under whom collaterals are defined.
  - b. In the **Collateral ID** field, enter the unique collateral ID of the collateral.
  - c. In the **Collateral Amount Range** field, enter the minimum and maximum amount sanctioned by the bank against the collateral in local currency.
  - d. In the **Available Amount Range** field, enter the minimum and maximum total amount available for the collateral in local currency. OR

If you select By Collateral Group in Search criteria.

- a. In the Group ID field, enter the unique collateral group ID defined under corporate party.
- b. In the **Group Amount Range** field, enter the minimum and maximum amount sanctioned by the bank against the collateral group in local currency.
- c. In the **Available Amount Range** field, enter the minimum and maximum limit of total amount limit available for the collateral group in local currency.

OR

If you select By Non Collateral Group in Search criteria.

- a. In the **Collateral ID** field, enter the unique collateral ID of the collateral.
- b. In the **Group Amount Range** field, enter the minimum and maximum amount sanctioned by the bank against the collateral group in local currency.

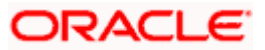

- c. In the **Available Amount Range** field, enter the minimum and maximum total amount available for the collateral in local currency.
- 3. Click **Apply** to view the summary of specific collateral or collateral group. The **collateral summary** appears.

OR Click **Reset** to reset the search criteria. OR

Click the  $\times$  Close icon to exit the filter window.

### **Collateral Summary- Search Result**

| 😑 📮 Futura Bank                        | Q What would you like to do today? |          | <u>Ģ</u> ‱ <sub>FM</sub> |              |
|----------------------------------------|------------------------------------|----------|--------------------------|--------------|
| ↑ Collateral Sum<br>OBDXCFPM - ***477  | nmary                              |          |                          |              |
|                                        |                                    |          | Q Description            | Y            |
| ACCDETAIL<br>Collateral Value          | Collateral Amount(After Haircut)   | End Date | Not a part<br>Margin     | of any group |
| GBP 19,000.00                          | GBP 17,100.00                      | -        | 90%                      |              |
| ACCONTRACTS                            |                                    |          | Not a part               | of any group |
| Collateral Value                       | Collateral Amount(After Haircut)   | End Date | Margin<br>90%            | m            |
|                                        |                                    |          |                          |              |
| ACCOUNTRECEIVABLES<br>Collateral Value | Collateral Amount(After Haircut)   | End Date | Not a part<br>Margin     | of any group |

| Field Name                 | Description                                                             |  |  |  |
|----------------------------|-------------------------------------------------------------------------|--|--|--|
| Search Result              |                                                                         |  |  |  |
| Collateral Group<br>Name   | The collateral group name defined under corporate party.                |  |  |  |
| Group                      | This tag denotes if it is collateral group or an individual collateral. |  |  |  |
| Collateral Group<br>Amount | The total amount of the collateral group.                               |  |  |  |
| Utilized Amount            | The total utilized amount of the collateral group.                      |  |  |  |

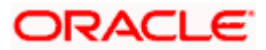

| Field Name                               | Description                                                                                                    |  |  |
|------------------------------------------|----------------------------------------------------------------------------------------------------|--|--|
| Block Amount                             | The total amount earmarked or blocked in the collateral group.                                                                 |  |  |
| Available<br>Amount                      | The current available amount for collateral group.                                                                             |  |  |
| Utilization<br>Percentage                | The total amount utilized by the collateral group in percentage terms in a line graph.                                         |  |  |
| Linked<br>Collateral                     | Click on this link to view the collaterals under the collateral group.                                                         |  |  |
| All the Collateral ulink. Below fields a | under the collateral groups appears if you click on the Linked Collateral are available in each collateral card.               |  |  |
| Collateral ID & Description              | The collateral ID and description of the collateral.<br>Click on the <u>Collateral ID</u> link to view the Collateral Details. |  |  |
| Collateral Value                         | The total amount available for the collateral in local currency. The system defaults the local currency of the bank.           |  |  |
| Collateral<br>Amount (After<br>Haircut)  | The final collateral amount contribution that will be applicable for a Limit after haircut.                                    |  |  |
| End Date                                 | Displays the end date of the collateral.                                                                                       |  |  |
| Margin                                   | The bank's lendable margin assigned for the Collateral.                                                                        |  |  |
| Contribution to<br>Group                 | The total amount contributed by the collateral to the collateral group in percentage.                                          |  |  |

4. Click Load More Collaterals to view remaining group of collaterals.

5. Click on the Linked Collaterals link to view collaterals linked to the collateral group.

6. Click **Back** to go back to the previous screen.

Home

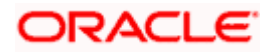

# 7. Collateral Details

This option allows the corporate user to view the details of a specific collateral. The collateral can be Plant & Machinery, Vehicle, Property, Precious Metals, Bank Guarantee, Life Insurance, Miscellaneous, Fund, Stock, Account-Contract, Accounts Receivable, Aircraft, Bill of Exchange, Bond, Collateral Corporate, Crop, Livestock, Inventory, Post Dated Cheque (PDC), Perishable, Promissory Note, Commercial Papers, Commodity, Ships, or as defined in the back office system.

### How to reach here:

Dashboard > Toggle menu > Credit Facility Management > Collaterals > Collateral Summary > Collateral ID > Linked Collateral link > Collateral ID OR Dashboard > Toggle menu > Credit Facility Management > Collaterals > Collateral Details

### To view the collateral details:

1. In the **Choose Collateral** popup window, select the required **collateral ID** for which collateral details are to be viewed.

### **Choose Collateral**

| 😑 📮 Futura Bank                           | Q What would you like to do today? |                | <u> Ф</u> ЕМ |
|-------------------------------------------|------------------------------------|----------------|--------------|
| ↑ Collateral Details<br>OBDXCFPM - ***477 |                                    |                |              |
|                                           | Choose Collateral                  | ×              |              |
|                                           | Collateral ID<br>COLPROPERTY       | •              |              |
|                                           |                                    | Proceed Cancel |              |
|                                           |                                    |                | m            |
|                                           |                                    |                |              |

| Field Name    | Description                                                             |
|---------------|-------------------------------------------------------------------------|
| Collateral ID | The ID of the collateral for which collateral details are to be viewed. |

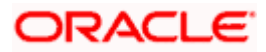

2. Click **Proceed** to continue the transaction. The system displays the collateral details. OR Click **Cancel** to cancel the transaction.

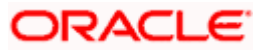

#### **Collateral Details**

### **Collateral Details**

| 😑 🌹 Futura Bank                                 | Q            | What would you like to d   | lo toc | lay?                |                    |                 |         |                                  | Ûœ               | PM FM  |
|-------------------------------------------------|--------------|----------------------------|--------|---------------------|--------------------|-----------------|---------|----------------------------------|------------------|--------|
| ↑ Collateral D<br>OBDXCFPM - ***477             | etails       |                            |        |                     |                    |                 |         |                                  |                  |        |
|                                                 | akar 🚺       |                            |        | AND IN R. INC.      |                    |                 |         | NAMES AND N                      |                  | 775710 |
| Collateral Code<br>COLPROPERTY                  | Colla<br>PR0 | iteral Type<br>DPERTY      |        | Collateral<br>COMMI | Category<br>ERCIAL | PROPERTY        |         | Collateral Value<br>GBP 1,000.00 |                  |        |
| Collateral Amount (After Haircut)<br>GBP 800.00 | Utili        | ed Amount<br>9 0.00        |        | Block Am<br>GBP 0.0 | ount<br>00         |                 |         | Available Amount<br>GBP 800.00   |                  |        |
| Collateral Details                              |              |                            |        |                     |                    |                 |         |                                  |                  |        |
| Property Type 💲                                 | Address 🗘    | Basis Of Property<br>Value | \$     | Government<br>Value | ٥                  | Market<br>Value | ٥       | Property Index<br>Value          | Purchase<br>Date | ٥      |
| RESIDENTIAL BUILDING                            | North Street | propertyindexvalue         |        | GBP 250.00          |                    | GBP 1,000       | 0.00    | GBP 1,000.00                     |                  |        |
| Show Less Information                           |              |                            |        |                     |                    |                 |         |                                  |                  |        |
| Covenants                                       |              |                            |        |                     |                    |                 |         |                                  |                  |        |
|                                                 |              |                            |        |                     |                    |                 |         | Q Search                         |                  |        |
| Covenant Name 💲                                 |              | Descrip                    | otion  | \$                  |                    |                 | Revisio | n Date 🗘                         |                  |        |
| No data to display.                             |              |                            |        |                     |                    |                 |         |                                  |                  |        |
| Back                                            |              |                            |        |                     |                    |                 |         |                                  |                  |        |
|                                                 |              |                            |        |                     |                    |                 |         |                                  |                  | P      |
|                                                 |              |                            |        |                     |                    |                 |         |                                  |                  |        |
|                                                 |              |                            |        |                     |                    |                 |         |                                  |                  |        |

The collateral details displayed in the above screen varies based on the type of selected collateral.

### **Collateral Details – Plant & Machineries**

Below fields appear, if the collateral category is Plant & Machineries.

| Field Name                              | Description                                                             |
|-----------------------------------------|-------------------------------------------------------------------------|
| Collateral ID                           | The ID of the collateral for which collateral details are to be viewed. |
| Collateral Value                        | Amount for which the collateral is valued by the bank.                  |
| Collateral<br>Amount (After<br>Haircut) | Collateral amount after applying the haircut.                           |

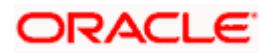

| Field Name            | Description                                                                                                    |
|-----------------------|----------------------------------------------------------------------------------------------------|
| Utilized Amount       | The total utilized amount of the collateral.                                                                                                    |
| Block Amount          | Amount put on hold or earmarked by the bank.                                                                                                    |
| Available<br>Amount   | The total available amount of the collateral.                                                                                                    |
| Start Date            | Date on which the collateral got created in the system.                                                                                                    |
| End Date              | Displays the end date of the collateral.                                                                                                    |
| Revision Date         | Displays the revaluation date of the collateral.                                                                                                    |
| Lendable<br>Margin    | It is the percentage of the collateral value which decides the collateral Amount.                                                                                                    |
|                       | For Example:                                                                                                    |
|                       | Collateral is valued at \$1000 <b>(Collateral Value)</b> , and Bank<br>wants to offer the customer credit only worth \$980 <b>(Collateral</b><br><b>value after Haircut)</b> . This amount is 98% of the collateral<br>contribution. |
|                       | (1000 - 980) / 1000 = 2% is the Hair cut percentage                                                                                                    |
|                       | This means Banks want to have a lendable margin of 98%.                                                                                                    |
| Collateral details a  | are displayed depending on the selected collateral type.                                                                                                    |
| Machine Details       | The description about the machinery.                                                                                                    |
| Manufacturer          | The manufacturer details of the machinery.                                                                                                    |
| Manufactured<br>Year  | The manufacturing year of the machinery,                                                                                                    |
| Purchase Year         | The purchased year of the machinery.                                                                                                    |
| Invoice Value         | The invoice value of the machinery.                                                                                                    |
| Written Down<br>Value | The written down value of the machinery.                                                                                                    |
| Assessed Value        | The market or assessed value of the machinery.                                                                                                    |

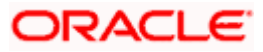

| Field Name             | Description                                                 |
|------------------------|-------------------------------------------------------------|
| Machinery<br>Location  | The location where the machinery is present.                |
| Replacement<br>Value   | The replacement value of the machinery.                     |
| Machinery<br>Condition | The current condition of the machinery.                     |
| Intended Use           | The purpose for which machinery is used.                    |
| Machine Value<br>Basis | The written down/ Assessed/ Invoice value of the machinery. |

### Collateral Details – Vehicle

Below fields appear, if the collateral category is **Vehicle**.

| Field Name                              | Description                                                             |
|-----------------------------------------|-------------------------------------------------------------------------|
| Collateral ID                           | The ID of the collateral for which collateral details are to be viewed. |
| Collateral Value                        | Amount for which the collateral is valued by the bank.                  |
| Collateral<br>Amount (After<br>Haircut) | Collateral amount after applying the haircut.                           |
| Utilized Amount                         | The total utilized amount of the collateral.                            |
| Block Amount                            | Amount put on hold or earmarked by the bank.                            |
| Available<br>Amount                     | The total available amount of the collateral.                           |
| Start Date                              | Date on which the collateral got created in the system.                 |
| End Date                                | Displays the end date of the collateral.                                |
| Revision Date                           | Displays the revaluation date of the collateral.                        |

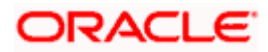

| Field Name                | Description                                                                                                    |
|---------------------------|----------------------------------------------------------------------------------------------------|
| Lendable<br>Margin        | It is the percentage of the collateral value which decides the collateral Amount.                                                                                                    |
|                           | For Example:                                                                                                    |
|                           | Collateral is valued at \$1000 <b>(Collateral Value)</b> , and Bank<br>wants to offer the customer credit only worth \$980 <b>(Collateral</b><br><b>value after Haircut)</b> . This amount is 98% of the collateral<br>contribution. |
|                           | (1000 - 980) / 1000 = 2% is the Hair cut percentage                                                                                                    |
|                           | This means Banks want to have a <b>lendable margin of 98%.</b>                                                                                                    |
| Collateral details a      | are displayed depending on the selected collateral type.                                                                                                    |
| Vehicle Type              | The type of vehicle. (For e.g. Two Wheeler, Three Wheeler, Four Wheeler, Heavy or Light commercial vehicle, Construction Equipment).                                                                                                 |
| Type Over                 | The type of the vehicle, whether it is used or new.                                                                                                    |
| Make                      | The make year of the vehicle.                                                                                                    |
| Model                     | The model name of the vehicle.                                                                                                    |
| Manufacturing<br>Year     | The manufacturing year of the vehicle.                                                                                                    |
| Registration<br>Number    | The registration number of the vehicle.                                                                                                    |
| Chassis<br>Number         | The chassis number or identification number of the vehicle.                                                                                                    |
| Engine Number             | The engine number of the vehicle.                                                                                                    |
| Owner                     | The name of the owner of the vehicle.                                                                                                    |
| Registration<br>Authority | The registration authority is an authority who verifies and issues the authority of the vehicle.                                                                                                    |
| Resale Value              | The resale value of the vehicle.                                                                                                    |
| Invoice Value             | The invoice value of the vehicle.                                                                                                    |
| Valuation Date            | The valuation date is the date on which market value of the vehicle is assigned.                                                                                                    |

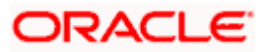

| Field Name          | Description                                              |
|---------------------|----------------------------------------------------------|
| Valuation<br>Amount | The valuation amount is the market value of the vehicle. |

# Collateral Details – Property

Below fields appear, if the collateral category is Property.

| Field Name                              | Description                                                                                                    |
|-----------------------------------------|----------------------------------------------------------------------------------------------------|
| Collateral ID                           | The ID of the collateral for which collateral details are to be viewed.                                                                                                    |
| Collateral Value                        | Amount for which the collateral is valued by the bank.                                                                                                    |
| Collateral<br>Amount (After<br>Haircut) | Collateral amount after applying the haircut.                                                                                                    |
| Utilized Amount                         | The total utilized amount of the collateral.                                                                                                    |
| Block Amount                            | Amount put on hold or earmarked by the bank.                                                                                                    |
| Available<br>Amount                     | The total available amount of the collateral.                                                                                                    |
| Start Date                              | Date on which the collateral got created in the system.                                                                                                    |
| End Date                                | Displays the end date of the collateral.                                                                                                    |
| Revision Date                           | Displays the revaluation date of the collateral.                                                                                                    |
| Lendable<br>Margin                      | It is the percentage of the collateral value which decides the collateral Amount.                                                                                                    |
|                                         | For Example:                                                                                                    |
|                                         | Collateral is valued at \$1000 (Collateral Value), and Bank<br>wants to offer the customer credit only worth \$980 (Collateral<br>value after Haircut). This amount is 98% of the collateral<br>contribution. |
|                                         | (1000 - 980) / 1000 = 2% is the Hair cut percentage                                                                                                    |
|                                         | This means Banks want to have a <b>lendable margin of 98%.</b>                                                                                                    |

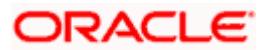

| Field Name                 | Description                                                                                         |
|----------------------------|----------------------------------------------------------------------------------------------------|
| Collateral details a       | are displayed depending on the selected collateral type.                                            |
| Property Type              | The property type like residential building, commercial building land etc.                          |
| Country                    | The country in which the property is present.                                                       |
| Address                    | The address details of the property.                                                                |
| Construction<br>Date       | The construction date of the property.                                                              |
| Purchase Date              | The purchased date of the property.                                                                 |
| Market Value               | The market value of the property.                                                                   |
| Government<br>Value        | The government estimated value of the property.                                                     |
| Property Value             | The value of property.                                                                              |
| Property Index<br>Value    | The price change in percentage of the property.                                                     |
| Basis of<br>Property Value | The basis on which the value of the property is estimated, like Market value, Government value etc. |

### **Collateral Details – Precious Metal**

Below fields appear, if the collateral category is Precious Metal.

| Field Name                              | Description                                                             |
|-----------------------------------------|-------------------------------------------------------------------------|
| Collateral ID                           | The ID of the collateral for which collateral details are to be viewed. |
| Collateral Value                        | Amount for which the collateral is valued by the bank.                  |
| Collateral<br>Amount (After<br>Haircut) | Collateral amount after applying the haircut.                           |
| Utilized Amount                         | The total utilized amount of the collateral.                            |

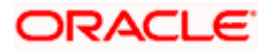

| Field Name             | Description                                                                                                    |
|------------------------|----------------------------------------------------------------------------------------------------|
| Block Amount           | Amount put on hold or earmarked by the bank.                                                                                                    |
| Available<br>Amount    | The total available amount of the collateral.                                                                                                    |
| Start Date             | Date on which the collateral got created in the system.                                                                                                    |
| End Date               | Displays the end date of the collateral.                                                                                                    |
| Revision Date          | Displays the revaluation date of the collateral.                                                                                                    |
| Lendable<br>Margin     | It is the percentage of the collateral value which decides the collateral Amount.                                                                                                    |
|                        | For Example:<br>Collateral is valued at \$1000 (Collateral Value), and Bank<br>wants to offer the customer credit only worth \$980 (Collateral<br>value after Haircut). This amount is 98% of the collateral<br>contribution.<br>(1000 - 980) / 1000 = 2% is the Hair cut percentage<br>This means Banks want to have a lendable margin of 98%. |
| Collateral details a   | re displayed depending on the selected collateral type.                                                                                                    |
| Precious Metal<br>Type | The type of precious metal.                                                                                                    |
| Weight in grams        | The weight of precious metal in grams.                                                                                                    |
| Valuation<br>Amount    | The valuation amount is the market value of the precious metal.                                                                                                    |
| Unit Rate              | The per unit rate of precious metal.                                                                                                    |
| Precious Metal<br>Form | The form of precious metal that is coin, jewellery, Biscuits etc.                                                                                                    |

### Collateral Details – Bank Guarantee

Below fields appear, if the collateral category is Bank Guarantee.

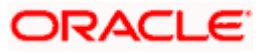

| Field Name                              | Description                                                                                                    |  |
|-----------------------------------------|----------------------------------------------------------------------------------------------------|--|
| Collateral ID                           | The ID of the collateral for which collateral details are to be viewed.                                                                                                    |  |
| Collateral Value                        | Amount for which the collateral is valued by the bank.                                                                                                    |  |
| Collateral<br>Amount (After<br>Haircut) | Collateral amount after applying the haircut.                                                                                                    |  |
| Utilized Amount                         | The total utilized amount of the collateral.                                                                                                    |  |
| Block Amount                            | Amount put on hold or earmarked by the bank.                                                                                                    |  |
| Available<br>Amount                     | The total available amount of the collateral.                                                                                                    |  |
| Start Date                              | Date on which the collateral got created in the system.                                                                                                    |  |
| End Date                                | Displays the end date of the collateral.                                                                                                    |  |
| Revision Date                           | Displays the revaluation date of the collateral.                                                                                                    |  |
| Lendable<br>Margin                      | It is the percentage of the collateral value which decides the collateral Amount.                                                                                                    |  |
|                                         | For Example:                                                                                                    |  |
|                                         | Collateral is valued at \$1000 <b>(Collateral Value)</b> , and Bank<br>wants to offer the customer credit only worth \$980 <b>(Collateral</b><br><b>value after Haircut)</b> . This amount is 98% of the collateral<br>contribution. |  |
|                                         | (1000 - 980) / 1000 = 2% is the Hair cut percentage                                                                                                    |  |
|                                         | This means Banks want to have a <b>lendable margin of 98%.</b>                                                                                                    |  |
| Collateral details a                    | Collateral details are displayed depending on the selected collateral type.                                                                                                    |  |
| Guarantor Name                          | The name of the guarantor.                                                                                                    |  |
| Guarantee Type                          | The type of bank guarantee.                                                                                                    |  |
| Guarantee<br>Amount                     | The guarantee amount.                                                                                                    |  |

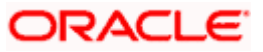

| Field Name                | Description                 |
|---------------------------|-----------------------------|
| Total Guarantee<br>Amount | The total guarantee amount. |

## **Collateral Details – Life Insurance**

Below fields appear, if the collateral category is Life Insurance.

| Field Name                              | Description                                                                                                    |
|-----------------------------------------|----------------------------------------------------------------------------------------------------|
| Collateral ID                           | The ID of the collateral for which collateral details are to be viewed.                                                                                                    |
| Collateral Value                        | Amount for which the collateral is valued by the bank.                                                                                                    |
| Collateral<br>Amount (After<br>Haircut) | Collateral amount after applying the haircut.                                                                                                    |
| Utilized Amount                         | The total utilized amount of the collateral.                                                                                                    |
| Block Amount                            | Amount put on hold or earmarked by the bank.                                                                                                    |
| Available<br>Amount                     | The total available amount of the collateral.                                                                                                    |
| Start Date                              | Date on which the collateral got created in the system.                                                                                                    |
| End Date                                | Displays the end date of the collateral.                                                                                                    |
| Revision Date                           | Displays the revaluation date of the collateral.                                                                                                    |
| Lendable<br>Margin                      | It is the percentage of the collateral value which decides the collateral Amount.                                                                                                    |
|                                         | For Example:                                                                                                    |
|                                         | Collateral is valued at \$1000 (Collateral Value), and Bank<br>wants to offer the customer credit only worth \$980 (Collateral<br>value after Haircut). This amount is 98% of the collateral<br>contribution. |
|                                         | (1000 - 980) / 1000 = 2% is the Hair cut percentage                                                                                                    |
|                                         | This means Banks want to have a <b>lendable margin of 98%</b> .                                                                                                    |

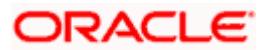

| Field Name                                                                  | Description                                                      |
|-----------------------------------------------------------------------------|------------------------------------------------------------------|
| Collateral details are displayed depending on the selected collateral type. |                                                                  |
| Policy Number                                                               | The policy number of the Life Insurance.                         |
| Insurance<br>Amount                                                         | The amount of money that is being provided by insurance company. |
| Policy Start<br>Date                                                        | The issue date of the Life Insurance policy.                     |
| Premium<br>Amount                                                           | The amount of money an individual pays for the policy.           |
| Assignment<br>Date                                                          | The assignment date of the policy.                               |
| Insurer Details                                                             | The details of the insurer of the policy.                        |
| Renewal<br>Frequency                                                        | The frequency in which the policy needs to be renewed.           |
| Next Renewal<br>Date                                                        | The next date on which the policy is to be renewed.              |

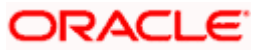

### **Collateral Details – Miscellaneous**

Below fields appear, if the collateral category is Miscellaneous.

| 1                                                                           |                                                                                                    |
|-----------------------------------------------------------------------------|----------------------------------------------------------------------------------------------------|
| Field Name                                                                  | Description                                                                                                    |
| Collateral ID                                                               | The ID of the collateral for which collateral details are to be viewed.                                                                                                    |
| Collateral Value                                                            | Amount for which the collateral is valued by the bank.                                                                                                    |
| Collateral<br>Amount (After<br>Haircut)                                     | Collateral amount after applying the haircut.                                                                                                    |
| Utilized Amount                                                             | The total utilized amount of the collateral.                                                                                                    |
| Block Amount                                                                | Amount put on hold or earmarked by the bank.                                                                                                    |
| Available<br>Amount                                                         | The total available amount of the collateral.                                                                                                    |
| Start Date                                                                  | Date on which the collateral got created in the system.                                                                                                    |
| End Date                                                                    | Displays the end date of the collateral.                                                                                                    |
| Revision Date                                                               | Displays the revaluation date of the collateral.                                                                                                    |
| Lendable<br>Margin                                                          | It is the percentage of the collateral value which decides the collateral Amount.                                                                                                    |
|                                                                             | For Example:                                                                                                    |
|                                                                             | Collateral is valued at \$1000 (Collateral Value), and Bank<br>wants to offer the customer credit only worth \$980 (Collateral<br>value after Haircut). This amount is 98% of the collateral<br>contribution. |
|                                                                             | (1000 - 980) / 1000 = 2% is the Hair cut percentage                                                                                                    |
|                                                                             | This means Banks want to have a <b>lendable margin of 98%.</b>                                                                                                    |
| Collateral details are displayed depending on the selected collateral type. |                                                                                                    |
| Collateral<br>Description                                                   | The description about the collateral.                                                                                                    |
| Units                                                                       | The number of units of assets.                                                                                                    |

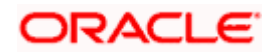

| Field Name           | Description                      |
|----------------------|----------------------------------|
| Unit Value           | The value of units of asset.     |
| CollateralNotes<br>1 | The brief note about the assets. |
| CollateralNotes<br>2 | The brief note about the assets. |
| CollateralNotes<br>3 | The brief note about the assets. |
| CollateralNotes<br>4 | The brief note about the assets. |
| CollateralNotes<br>5 | The brief note about the assets. |

### Collateral Details – Fund

Below fields appear, if the collateral category is  $\ensuremath{\textbf{Fund}}.$ 

| Field Name                              | Description                                                             |
|-----------------------------------------|-------------------------------------------------------------------------|
| Collateral ID                           | The ID of the collateral for which collateral details are to be viewed. |
| Collateral Value                        | Amount for which the collateral is valued by the bank.                  |
| Collateral<br>Amount (After<br>Haircut) | Collateral amount after applying the haircut.                           |
| Utilized Amount                         | The total utilized amount of the collateral.                            |
| Block Amount                            | Amount put on hold or earmarked by the bank.                            |
| Available<br>Amount                     | The total available amount of the collateral.                           |
| Start Date                              | Date on which the collateral got created in the system.                 |
| End Date                                | Displays the end date of the collateral.                                |

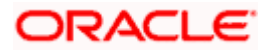

| Field Name           | Description                                                                                                    |
|----------------------|----------------------------------------------------------------------------------------------------|
| Revision Date        | Displays the revaluation date of the collateral.                                                                                                    |
| Lendable<br>Margin   | It is the percentage of the collateral value which decides the collateral Amount.                                                                                                    |
|                      | For Example:                                                                                                    |
|                      | Collateral is valued at \$1000 (Collateral Value), and Bank<br>wants to offer the customer credit only worth \$980 (Collateral<br>value after Haircut). This amount is 98% of the collateral<br>contribution. |
|                      | (1000 - 980) / 1000 = 2% is the Hair cut percentage                                                                                                    |
|                      | This means Banks want to have a lendable margin of 98%.                                                                                                    |
| Collateral details a | are displayed depending on the selected collateral type.                                                                                                    |
| Name of Fund         | The name of fund.                                                                                                    |
| Security Code        | The Security Code of the Fund.                                                                                                    |
| Holder               | The Holder of the Fund.                                                                                                    |
| Total Amount         | The Total Amount of the Fund.                                                                                                    |
| Folio Number         | The Folio Number of the Fund.                                                                                                    |
| Issuer               | The Issue of the Fund.                                                                                                    |
| Price Code           | Displays the Price Code of the Fund.                                                                                                    |
| Quantity             | Displays the Quantity of the Fund.                                                                                                    |
| Unit Value           | The Unit Value of the Fund.                                                                                                    |

### Collateral Details – Stock

Below fields appear, if the collateral category is stock.

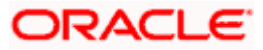

| Field Name                              | Description                                                                                                    |
|-----------------------------------------|----------------------------------------------------------------------------------------------------|
| Collateral ID                           | The ID of the collateral for which collateral details are to be viewed.                                                                                                    |
| Collateral Value                        | Amount for which the collateral is valued by the bank.                                                                                                    |
| Collateral<br>Amount (After<br>Haircut) | Collateral amount after applying the haircut.                                                                                                    |
| Utilized Amount                         | The total utilized amount of the collateral.                                                                                                    |
| Block Amount                            | Amount put on hold or earmarked by the bank.                                                                                                    |
| Available<br>Amount                     | The total available amount of the collateral.                                                                                                    |
| Start Date                              | Date on which the collateral got created in the system.                                                                                                    |
| End Date                                | Displays the end date of the collateral.                                                                                                    |
| Revision Date                           | Displays the revaluation date of the collateral.                                                                                                    |
| Lendable<br>Margin                      | It is the percentage of the collateral value which decides the collateral Amount.                                                                                                    |
|                                         | For Example:                                                                                                    |
|                                         | Collateral is valued at \$1000 (Collateral Value), and Bank<br>wants to offer the customer credit only worth \$980 (Collateral<br>value after Haircut). This amount is 98% of the collateral<br>contribution. |
|                                         | (1000 - 980) / 1000 = 2% is the Hair cut percentage                                                                                                    |
|                                         | This means Banks want to have a lendable margin of 98%.                                                                                                    |
| Collateral details a                    | are displayed depending on the selected collateral type.                                                                                                    |
| Security Code                           | The Security Code of the Stock.                                                                                                    |
| Holder                                  | Displays the Holder of the Stock.                                                                                                    |
| Stock Amount                            | Displays the Stock Amount of the Stock.                                                                                                    |
| Folio Number                            | The Folio Number of the Stock.                                                                                                    |

| Field Name             | Description                            |
|------------------------|----------------------------------------|
| Issuer Name            | Displays the Issuer Name of the Stock. |
| Issuer Details         | The Issuer Details of the Stock.       |
| Price Code             | The Price code of the Stock.           |
| Quantity               | Displays the Quantity of the Stock.    |
| Unit Value             | The Unit Value of the Stock.           |
| Base Currency<br>Value | The Base Currency Value of the Stock.  |

### **Collateral Details – Account-Contract**

Below fields appear, if the collateral category is **Account-Contract**.

| Field Name                              | Description                                                             |
|-----------------------------------------|-------------------------------------------------------------------------|
| Collateral ID                           | The ID of the collateral for which collateral details are to be viewed. |
| Collateral Value                        | Amount for which the collateral is valued by the bank.                  |
| Collateral<br>Amount (After<br>Haircut) | Collateral amount after applying the haircut.                           |
| Utilized Amount                         | The total utilized amount of the collateral.                            |
| Block Amount                            | Amount put on hold or earmarked by the bank.                            |
| Available<br>Amount                     | The total available amount of the collateral.                           |
| Start Date                              | Date on which the collateral got created in the system.                 |
| End Date                                | Displays the end date of the collateral.                                |
| Revision Date                           | Displays the revaluation date of the collateral.                        |

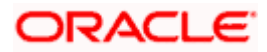

| Field Name                                                                  | Description                                                                                                    |
|-----------------------------------------------------------------------------|----------------------------------------------------------------------------------------------------|
| Lendable<br>Margin                                                          | It is the percentage of the collateral value which decides the collateral Amount.                                                                                                    |
|                                                                             | For Example:                                                                                                    |
|                                                                             | Collateral is valued at \$1000 (Collateral Value), and Bank<br>wants to offer the customer credit only worth \$980 (Collateral<br>value after Haircut). This amount is 98% of the collateral<br>contribution. |
|                                                                             | (1000 - 980) / 1000 = 2% is the Hair cut percentage                                                                                                    |
|                                                                             | This means Banks want to have a lendable margin of 98%.                                                                                                    |
| Collateral details are displayed depending on the selected collateral type. |                                                                                                    |
| Reference<br>Number                                                         | The Reference Number of the Account Contract Collateral.                                                                                                    |
| Account Type                                                                | The Account Type of the Account Contract.                                                                                                    |
| Value Date                                                                  | Displays the Value Date of the Account Contract.                                                                                                    |
| Account<br>Balance                                                          | Displays Account Balance of the Account Contract.                                                                                                    |
| Lien Amount                                                                 | The Lien Amount of the Account Contract.                                                                                                    |
| Branch                                                                      | Display the Branch of the Account Contract.                                                                                                    |

### **Collateral Details – Accounts Receivable**

Below fields appear, if the collateral category is **Accounts Receivable**.

| Field Name                              | Description                                                             |
|-----------------------------------------|-------------------------------------------------------------------------|
| Collateral ID                           | The ID of the collateral for which collateral details are to be viewed. |
| Collateral Value                        | Amount for which the collateral is valued by the bank.                  |
| Collateral<br>Amount (After<br>Haircut) | Collateral amount after applying the haircut.                           |
| Utilized Amount                         | The total utilized amount of the collateral.                            |

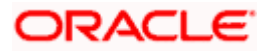

| Field Name           | Description                                                                                                    |
|----------------------|----------------------------------------------------------------------------------------------------|
| Block Amount         | Amount put on hold or earmarked by the bank.                                                                                                    |
| Available<br>Amount  | The total available amount of the collateral.                                                                                                    |
| Start Date           | Date on which the collateral got created in the system.                                                                                                    |
| End Date             | Displays the end date of the collateral.                                                                                                    |
| Revision Date        | Displays the revaluation date of the collateral.                                                                                                    |
| Lendable<br>Margin   | It is the percentage of the collateral value which decides the collateral Amount.                                                                                                    |
|                      | For Example:                                                                                                    |
|                      | Collateral is valued at \$1000 (Collateral Value), and Bank<br>wants to offer the customer credit only worth \$980 (Collateral<br>value after Haircut). This amount is 98% of the collateral<br>contribution. |
|                      | (1000 - 980) / 1000 = 2% is the Hair cut percentage                                                                                                    |
|                      | This means Banks want to have a lendable margin of 98%.                                                                                                    |
| Collateral details a | are displayed depending on the selected collateral type.                                                                                                    |
| Reference<br>Number  | The Reference Number of Accounts Receivable Collateral.                                                                                                    |
| Account Type         | Displays the Account Type of Accounts Receivable.                                                                                                    |
| Value Date           | The Value Date of Accounts Receivable.                                                                                                    |
| Account<br>Balance   | The Account Balance of Accounts Receivable.                                                                                                    |
| Lien Amount          | Displays the Lien Amount of Accounts Receivable.                                                                                                    |
| Branch               | Displays the Branch of Accounts Receivable.                                                                                                    |

## Collateral Details –Aircraft

Below fields appear, if the collateral category is Aircraft.

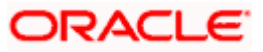

| Field Name                              | Description                                                                                                    |  |
|-----------------------------------------|----------------------------------------------------------------------------------------------------|--|
| Collateral ID                           | The ID of the collateral for which collateral details are to be viewed.                                                                                                    |  |
| Collateral Value                        | Amount for which the collateral is valued by the bank.                                                                                                    |  |
| Collateral<br>Amount (After<br>Haircut) | Collateral amount after applying the haircut.                                                                                                    |  |
| Utilized Amount                         | The total utilized amount of the collateral.                                                                                                    |  |
| Block Amount                            | Amount put on hold or earmarked by the bank.                                                                                                    |  |
| Available<br>Amount                     | The total available amount of the collateral.                                                                                                    |  |
| Start Date                              | Date on which the collateral got created in the system.                                                                                                    |  |
| End Date                                | Displays the end date of the collateral.                                                                                                    |  |
| Revision Date                           | Displays the revaluation date of the collateral.                                                                                                    |  |
| Lendable<br>Margin                      | It is the percentage of the collateral value which decides the collateral Amount.                                                                                                    |  |
|                                         | For Example:                                                                                                    |  |
|                                         | Collateral is valued at \$1000 (Collateral Value), and Bank<br>wants to offer the customer credit only worth \$980 (Collateral<br>value after Haircut). This amount is 98% of the collateral<br>contribution. |  |
|                                         | (1000 - 980) / 1000 = 2% is the Hair cut percentage                                                                                                    |  |
|                                         | This means Banks want to have a lendable margin of 98%.                                                                                                    |  |
| Collateral details a                    | Collateral details are displayed depending on the selected collateral type.                                                                                                    |  |
| Manufacturer<br>Name                    | The Manufacturer Name of the Aircraft Collateral.                                                                                                    |  |
| Aircraft Model                          | Displays the Aircraft Model of the Aircraft Collateral.                                                                                                    |  |
| Model Year                              | Displays the Model Year of the Aircraft.                                                                                                    |  |
| Market Value                            | The Market Value of the Aircraft.                                                                                                    |  |

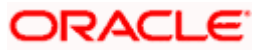

| Field Name    | Description                                 |
|---------------|---------------------------------------------|
| Invoice Value | Displays the Invoice value of the Aircraft. |

## Collateral Details – Bill of Exchange

Below fields appear, if the collateral category is **Bill of Exchange**.

| Field Name                              | Description                                                                                                    |
|-----------------------------------------|----------------------------------------------------------------------------------------------------|
| Collateral ID                           | The ID of the collateral for which collateral details are to be viewed.                                                                                                    |
| Collateral Value                        | Amount for which the collateral is valued by the bank.                                                                                                    |
| Collateral<br>Amount (After<br>Haircut) | Collateral amount after applying the haircut.                                                                                                    |
| Utilized Amount                         | The total utilized amount of the collateral.                                                                                                    |
| Block Amount                            | Amount put on hold or earmarked by the bank.                                                                                                    |
| Available<br>Amount                     | The total available amount of the collateral.                                                                                                    |
| Start Date                              | Date on which the collateral got created in the system.                                                                                                    |
| End Date                                | Displays the end date of the collateral.                                                                                                    |
| Revision Date                           | Displays the revaluation date of the collateral.                                                                                                    |
| Lendable<br>Margin                      | It is the percentage of the collateral value which decides the collateral Amount.                                                                                                    |
|                                         | For Example:                                                                                                    |
|                                         | Collateral is valued at \$1000 (Collateral Value), and Bank<br>wants to offer the customer credit only worth \$980 (Collateral<br>value after Haircut). This amount is 98% of the collateral<br>contribution. |
|                                         | (1000 - 980) / 1000 = 2% is the Hair cut percentage                                                                                                    |
|                                         | This means Banks want to have a lendable margin of 98%.                                                                                                    |
| Collateral details a                    | are displayed depending on the selected collateral type.                                                                                                    |
| Payee                                   | The Payee of the collateral Bill of Exchange.                                                                                                    |

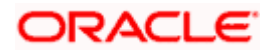

| Field Name              | Description                                                       |
|-------------------------|-------------------------------------------------------------------|
| Place Of Issue          | Displays the Place of Issue of the collateral Bill of Exchange.   |
| Status                  | Displays the Status of the collateral Bill of Exchange.           |
| Туре                    | The Type of the collateral Bill of Exchange.                      |
| lssuing Bank<br>Details | Displays Issuing Bank Details of the collateral Bill of Exchange. |
| Bill Date               | Displays Bill Date of the collateral Bill of Exchange.            |
| Presentment<br>Date     | The Presentment Date of the collateral Bill of Exchange.          |
| Due Date                | Due Date of the Bill of Exchange Collateral.                      |
| Drawer                  | Display the Drawer of the collateral Bill of Exchange.            |

### Collateral Details – Bond

Below fields appear, if the collateral category is **Bond**.

| Field Name                              | Description                                                             |
|-----------------------------------------|-------------------------------------------------------------------------|
| Collateral ID                           | The ID of the collateral for which collateral details are to be viewed. |
| Collateral Value                        | Amount for which the collateral is valued by the bank.                  |
| Collateral<br>Amount (After<br>Haircut) | Collateral amount after applying the haircut.                           |
| Utilized Amount                         | The total utilized amount of the collateral.                            |
| Block Amount                            | Amount put on hold or earmarked by the bank.                            |
| Available<br>Amount                     | The total available amount of the collateral.                           |
| Start Date                              | Date on which the collateral got created in the system.                 |
| End Date                                | Displays the end date of the collateral.                                |
| Revision Date                           | Displays the revaluation date of the collateral.                        |

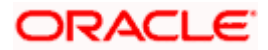

| Field Name                    | Description                                                                                                    |
|-------------------------------|----------------------------------------------------------------------------------------------------|
| Lendable<br>Margin            | It is the percentage of the collateral value which decides the collateral Amount.                                                                                                    |
|                               | For Example:                                                                                                    |
|                               | Collateral is valued at \$1000 (Collateral Value), and Bank<br>wants to offer the customer credit only worth \$980 (Collateral<br>value after Haircut). This amount is 98% of the collateral<br>contribution. |
|                               | (1000 - 980) / 1000 = 2% is the Hair cut percentage                                                                                                    |
|                               | This means Banks want to have a <b>lendable margin of 98%.</b>                                                                                                    |
| Collateral details a          | are displayed depending on the selected collateral type.                                                                                                    |
| Security Code                 | The Security Code of the Bond.                                                                                                    |
| Holder                        | The Holder of the Bond.                                                                                                    |
| Bond Amount                   | Display Bond Amount of the Bond.                                                                                                    |
| Bond Tenure                   | The Bond Tenure of the Bond.                                                                                                    |
| Folio Number                  | Displays the Folio Number of the Bond.                                                                                                    |
| Issued Date                   | Displays Issued Date of the Bond.                                                                                                    |
| lssuer                        | Displays Issuer of the Bond.                                                                                                    |
| Maturity Date                 | The Maturity Date of the Bond.                                                                                                    |
| Price Code                    | The Price Code of the Bond.                                                                                                    |
| Quantity                      | Displays the Quantity of the Bond.                                                                                                    |
| Unit Value                    | The Unit Value of the Bond.                                                                                                    |
| The Unit Value<br>of the Bond | Displays the Base Currency Value of the Bond.                                                                                                    |

## Collateral Details – Collateral Corporate

Below fields appear, if the collateral category is **Collateral Corporate**.

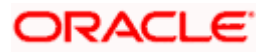

| Field Name                              | Description                                                                                                    |  |
|-----------------------------------------|----------------------------------------------------------------------------------------------------|--|
| Collateral ID                           | The ID of the collateral for which collateral details are to be viewed.                                                                                                    |  |
| Collateral Value                        | Amount for which the collateral is valued by the bank.                                                                                                    |  |
| Collateral<br>Amount (After<br>Haircut) | Collateral amount after applying the haircut.                                                                                                    |  |
| Utilized Amount                         | The total utilized amount of the collateral.                                                                                                    |  |
| Block Amount                            | Amount put on hold or earmarked by the bank.                                                                                                    |  |
| Available<br>Amount                     | The total available amount of the collateral.                                                                                                    |  |
| Start Date                              | Date on which the collateral got created in the system.                                                                                                    |  |
| End Date                                | Displays the end date of the collateral.                                                                                                    |  |
| Revision Date                           | Displays the revaluation date of the collateral.                                                                                                    |  |
| Lendable<br>Margin                      | It is the percentage of the collateral value which decides the collateral Amount.                                                                                                    |  |
|                                         | For Example:                                                                                                    |  |
|                                         | Collateral is valued at \$1000 <b>(Collateral Value)</b> , and Bank<br>wants to offer the customer credit only worth \$980 <b>(Collateral</b><br><b>value after Haircut)</b> . This amount is 98% of the collateral<br>contribution. |  |
|                                         | (1000 - 980) / 1000 = 2% is the Hair cut percentage                                                                                                    |  |
|                                         | This means Banks want to have a <b>lendable margin of 98%.</b>                                                                                                    |  |
| Collateral details a                    | Collateral details are displayed depending on the selected collateral type.                                                                                                    |  |
| Reference<br>Number                     | The Reference Number of the Collateral Corporate.                                                                                                    |  |
| Category                                | The Category of the Collateral Corporate.                                                                                                    |  |
| Deposit Amount                          | Display the Deposit Amount against Collateral Corporate.                                                                                                    |  |
| Deposit Date                            | Displays the Deposit Date of the Collateral Corporate.                                                                                                    |  |

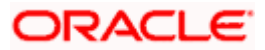

| Field Name               | Description                                               |
|--------------------------|-----------------------------------------------------------|
| Interest<br>Payment Type | The Interest Payment Type of the Collateral Corporate.    |
| Issuer Name              | Display Issuer Name of the Collateral Corporate.          |
| Maturity Date            | Displays the Maturity Date of the Collateral Corporate.   |
| Maturity<br>Amount       | Displays the Maturity Amount of the Collateral Corporate. |

### Collateral Details – Crop

Below fields appear, if the collateral category is **Crop**.

| Field Name                              | Description                                                             |
|-----------------------------------------|-------------------------------------------------------------------------|
| Collateral ID                           | The ID of the collateral for which collateral details are to be viewed. |
| Collateral Value                        | Amount for which the collateral is valued by the bank.                  |
| Collateral<br>Amount (After<br>Haircut) | Collateral amount after applying the haircut.                           |
| Utilized Amount                         | The total utilized amount of the collateral.                            |
| Block Amount                            | Amount put on hold or earmarked by the bank.                            |
| Available<br>Amount                     | The total available amount of the collateral.                           |
| Start Date                              | Date on which the collateral got created in the system.                 |
| End Date                                | Displays the end date of the collateral.                                |
| Revision Date                           | Displays the revaluation date of the collateral.                        |

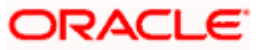

| Field Name                                                                  | Description                                                                                                    |  |
|-----------------------------------------------------------------------------|----------------------------------------------------------------------------------------------------|--|
| Lendable<br>Margin                                                          | It is the percentage of the collateral value which decides the collateral Amount.                                                                                                    |  |
|                                                                             | For Example:                                                                                                    |  |
|                                                                             | Collateral is valued at \$1000 <b>(Collateral Value)</b> , and Bank<br>wants to offer the customer credit only worth \$980 <b>(Collateral</b><br><b>value after Haircut)</b> . This amount is 98% of the collateral<br>contribution. |  |
|                                                                             | (1000 - 980) / 1000 = 2% is the Hair cut percentage                                                                                                    |  |
|                                                                             | This means Banks want to have a lendable margin of 98%.                                                                                                    |  |
| Collateral details are displayed depending on the selected collateral type. |                                                                                                    |  |
| Сгор Туре                                                                   | The Crop Type of the Crop Collateral like paddy.                                                                                                    |  |
| Crop Grown<br>Area                                                          | Displays Crop Grown Area of the Crop Collateral. Eg., 100H.                                                                                                    |  |
| Total Produce                                                               | The Total Produce of the Crop Collateral.                                                                                                    |  |
| Crop Value                                                                  | Displays the Crop Value of the Crop.                                                                                                    |  |
| External Pricing<br>Value                                                   | Displays the External Pricing Value of the Crop.                                                                                                    |  |

## Collateral Details – Livestock

Below fields appear, if the collateral category is **Livestock**.

| Field Name                              | Description                                                             |
|-----------------------------------------|-------------------------------------------------------------------------|
| Collateral ID                           | The ID of the collateral for which collateral details are to be viewed. |
| Collateral Value                        | Amount for which the collateral is valued by the bank.                  |
| Collateral<br>Amount (After<br>Haircut) | Collateral amount after applying the haircut.                           |
| Utilized Amount                         | The total utilized amount of the collateral.                            |
| Block Amount                            | Amount put on hold or earmarked by the bank.                            |

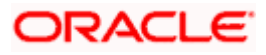

| Field Name                                                                  | Description                                                                                                    |
|-----------------------------------------------------------------------------|----------------------------------------------------------------------------------------------------|
| Available<br>Amount                                                         | The total available amount of the collateral.                                                                                                    |
| Start Date                                                                  | Date on which the collateral got created in the system.                                                                                                    |
| End Date                                                                    | Displays the end date of the collateral.                                                                                                    |
| Revision Date                                                               | Displays the revaluation date of the collateral.                                                                                                    |
| Lendable<br>Margin                                                          | It is the percentage of the collateral value which decides the collateral Amount.                                                                                                    |
|                                                                             | For Example:                                                                                                    |
|                                                                             | Collateral is valued at \$1000 (Collateral Value), and Bank<br>wants to offer the customer credit only worth \$980 (Collateral<br>value after Haircut). This amount is 98% of the collateral<br>contribution. |
|                                                                             | (1000 - 980) / 1000 = 2% is the Hair cut percentage                                                                                                    |
|                                                                             | This means Banks want to have a <b>lendable margin of 98%.</b>                                                                                                    |
| Collateral details are displayed depending on the selected collateral type. |                                                                                                    |
| Livestock Type                                                              | The Livestock Type will be displayed. Eg., Cow.                                                                                                    |
| Currency                                                                    | Displays the Currency used for Livestock                                                                                                    |
| Market Value                                                                | Display the Market Value against Livestock.                                                                                                    |

## Collateral Details – Inventory

Below fields appear, if the collateral category is Inventory.

| Field Name                              | Description                                                             |
|-----------------------------------------|-------------------------------------------------------------------------|
| Collateral ID                           | The ID of the collateral for which collateral details are to be viewed. |
| Collateral Value                        | Amount for which the collateral is valued by the bank.                  |
| Collateral<br>Amount (After<br>Haircut) | Collateral amount after applying the haircut.                           |
| Utilized Amount                         | The total utilized amount of the collateral.                            |

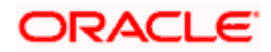

| Field Name                       | Description                                                                                                    |
|----------------------------------|----------------------------------------------------------------------------------------------------|
| Block Amount                     | Amount put on hold or earmarked by the bank.                                                                                                    |
| Available<br>Amount              | The total available amount of the collateral.                                                                                                    |
| Start Date                       | Date on which the collateral got created in the system.                                                                                                    |
| End Date                         | Displays the end date of the collateral.                                                                                                    |
| Revision Date                    | Displays the revaluation date of the collateral.                                                                                                    |
| Lendable<br>Margin               | It is the percentage of the collateral value which decides the collateral Amount.                                                                                                    |
|                                  | For Example:                                                                                                    |
|                                  | Collateral is valued at \$1000 <b>(Collateral Value)</b> , and Bank<br>wants to offer the customer credit only worth \$980 <b>(Collateral</b><br><b>value after Haircut)</b> . This amount is 98% of the collateral<br>contribution. |
|                                  | (1000 - 980) / 1000 = 2% is the Hair cut percentage                                                                                                    |
|                                  | This means Banks want to have a <b>lendable margin of 98%.</b>                                                                                                    |
| Collateral details a             | are displayed depending on the selected collateral type.                                                                                                    |
| Cost Of<br>Finished Goods        | The Cost of Finished Goods of the Inventory.                                                                                                    |
| Cost Of<br>Obsolete<br>Inventory | Displays the Cost of Obsolete Inventory.                                                                                                    |
| Cost Of Raw<br>Materials         | Display the Cost of Raw Materials of the Inventory.                                                                                                    |
| Cost Of Work<br>InProgress       | Displays the Cost of Work InProgress of the Inventory.                                                                                                    |
| Lien Amount                      | The Lien Amount of the Inventory.                                                                                                    |
| Total Cost                       | Displays Total Cost of the Inventory.                                                                                                    |
| Total Inventory<br>Cost          | Displays the Total Inventory Cost of the Inventory.                                                                                                    |

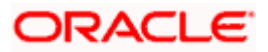

\_

| Field Name                   | Description                                              |
|------------------------------|----------------------------------------------------------|
| Inventory<br>Product Details | Displays the Inventory Product Details of the Inventory. |

## Collateral Details Post Dated Cheque (PDC)

| Below fields ap | pear, if the collater | al category is PDC. |
|-----------------|-----------------------|---------------------|
|                 |                       |                     |

| Field Name                              | Description                                                                                                    |
|-----------------------------------------|----------------------------------------------------------------------------------------------------|
| Collateral ID                           | The ID of the collateral for which collateral details are to be viewed.                                                                                                    |
| Collateral Value                        | Amount for which the collateral is valued by the bank.                                                                                                    |
| Collateral<br>Amount (After<br>Haircut) | Collateral amount after applying the haircut.                                                                                                    |
| Utilized Amount                         | The total utilized amount of the collateral.                                                                                                    |
| Block Amount                            | Amount put on hold or earmarked by the bank.                                                                                                    |
| Available<br>Amount                     | The total available amount of the collateral.                                                                                                    |
| Start Date                              | Date on which the collateral got created in the system.                                                                                                    |
| End Date                                | Displays the end date of the collateral.                                                                                                    |
| Revision Date                           | Displays the revaluation date of the collateral.                                                                                                    |
| Lendable<br>Margin                      | It is the percentage of the collateral value which decides the collateral Amount.                                                                                                    |
|                                         | For Example:                                                                                                    |
|                                         | Collateral is valued at \$1000 (Collateral Value), and Bank<br>wants to offer the customer credit only worth \$980 (Collateral<br>value after Haircut). This amount is 98% of the collateral<br>contribution. |
|                                         | (1000 - 980) / 1000 = 2% is the Hair cut percentage                                                                                                    |
|                                         | This means Banks want to have a <b>lendable margin of 98%</b> .                                                                                                    |
| Collateral details a                    | are displayed depending on the selected collateral type.                                                                                                    |

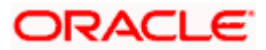

| Field Name           | Description                                  |
|----------------------|----------------------------------------------|
| Instrument<br>Number | The Instrument Number of the Collateral PDC. |
| Drawee Name          | Displays Drawee Name of the Collateral PDC.  |
| Bearer               | Display the Bearer of the Collateral PDC.    |
| Branch Name          | The Branch name of the Collateral PDC.       |
| Instrument<br>Amount | The Instrument Amount of the Collateral PDC. |

### **Collateral Details – Perishable**

Below fields appear, if the collateral category is **Perishable**.

| Field Name                              | Description                                                             |
|-----------------------------------------|-------------------------------------------------------------------------|
| Collateral ID                           | The ID of the collateral for which collateral details are to be viewed. |
| Collateral Value                        | Amount for which the collateral is valued by the bank.                  |
| Collateral<br>Amount (After<br>Haircut) | Collateral amount after applying the haircut.                           |
| Utilized Amount                         | The total utilized amount of the collateral.                            |
| Block Amount                            | Amount put on hold or earmarked by the bank.                            |
| Available<br>Amount                     | The total available amount of the collateral.                           |
| Start Date                              | Date on which the collateral got created in the system.                 |
| End Date                                | Displays the end date of the collateral.                                |
| Revision Date                           | Displays the revaluation date of the collateral.                        |

| Field Name                                                                  | Description                                                                                                    |
|-----------------------------------------------------------------------------|----------------------------------------------------------------------------------------------------|
| Lendable<br>Margin                                                          | It is the percentage of the collateral value which decides the collateral Amount.                                                                                                    |
|                                                                             | For Example:                                                                                                    |
|                                                                             | Collateral is valued at \$1000 (Collateral Value), and Bank<br>wants to offer the customer credit only worth \$980 (Collateral<br>value after Haircut). This amount is 98% of the collateral<br>contribution. |
|                                                                             | (1000 - 980) / 1000 = 2% is the Hair cut percentage                                                                                                    |
|                                                                             | This means Banks want to have a <b>lendable margin of 98%</b> .                                                                                                    |
| Collateral details are displayed depending on the selected collateral type. |                                                                                                    |
| Name Of<br>Perishable                                                       | The Number of Perishable available for the Collateral Perishable.                                                                                                    |
| Туре                                                                        | The Type of Perishable.                                                                                                    |
| Quantity Unit                                                               | Display the Quantity Unit against Perishable.                                                                                                    |
| Total Produced                                                              | Displays the Total Produced of the Perishable.                                                                                                    |
| Market Value                                                                | The Market Value of the Perishable.                                                                                                    |
| Date Of<br>Harvested                                                        | Displays the Date of Harvested of the Perishable.                                                                                                    |
| End Date                                                                    | The End Date of Perishable.                                                                                                    |
| Base Currency<br>Value                                                      | Displays the Base Currency Value of the Perishable.                                                                                                    |

## Collateral Details – Promissory Note

Below fields appear, if the collateral category is **Promissory Note**.

| Field Name       | Description                                                             |
|------------------|-------------------------------------------------------------------------|
| Collateral ID    | The ID of the collateral for which collateral details are to be viewed. |
| Collateral Value | Amount for which the collateral is valued by the bank.                  |

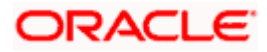

| Field Name                                                                  | Description                                                                                                    |
|-----------------------------------------------------------------------------|----------------------------------------------------------------------------------------------------|
| Collateral<br>Amount (After<br>Haircut)                                     | Collateral amount after applying the haircut.                                                                                                    |
| Utilized Amount                                                             | The total utilized amount of the collateral.                                                                                                    |
| Block Amount                                                                | Amount put on hold or earmarked by the bank.                                                                                                    |
| Available<br>Amount                                                         | The total available amount of the collateral.                                                                                                    |
| Start Date                                                                  | Date on which the collateral got created in the system.                                                                                                    |
| End Date                                                                    | Displays the end date of the collateral.                                                                                                    |
| Revision Date                                                               | Displays the revaluation date of the collateral.                                                                                                    |
| Lendable<br>Margin                                                          | It is the percentage of the collateral value which decides the collateral Amount.                                                                                                    |
|                                                                             | For Example:                                                                                                    |
|                                                                             | Collateral is valued at \$1000 (Collateral Value), and Bank<br>wants to offer the customer credit only worth \$980 (Collateral<br>value after Haircut). This amount is 98% of the collateral<br>contribution. |
|                                                                             | (1000 - 980) / 1000 = 2% is the Hair cut percentage                                                                                                    |
|                                                                             | This means Banks want to have a <b>lendable margin of 98%</b> .                                                                                                    |
| Collateral details are displayed depending on the selected collateral type. |                                                                                                    |
| Reference<br>Number                                                         | The Reference Number of Promissory Note available for the Collateral Perishable.                                                                                                    |
| Issued Location                                                             | The Issued Location of Promissory Note.                                                                                                    |
| Issuer Name                                                                 | The Issued Name of Promissory Note.                                                                                                    |
| Amount                                                                      | Displays the Amount of Promissory Note.                                                                                                    |

## **Collateral Details – Commercial Papers**

Below fields appear, if the collateral category is **Commercial Papers**.

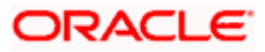

| Field Name                              | Description                                                                                                    |  |  |
|-----------------------------------------|----------------------------------------------------------------------------------------------------|--|--|
| Collateral ID                           | The ID of the collateral for which collateral details are to be viewed.                                                                                                    |  |  |
| Collateral Value                        | Amount for which the collateral is valued by the bank.                                                                                                    |  |  |
| Collateral<br>Amount (After<br>Haircut) | Collateral amount after applying the haircut.                                                                                                    |  |  |
| Utilized Amount                         | The total utilized amount of the collateral.                                                                                                    |  |  |
| Block Amount                            | Amount put on hold or earmarked by the bank.                                                                                                    |  |  |
| Available<br>Amount                     | The total available amount of the collateral.                                                                                                    |  |  |
| Start Date                              | Date on which the collateral got created in the system.                                                                                                    |  |  |
| End Date                                | Displays the end date of the collateral.                                                                                                    |  |  |
| Revision Date                           | Displays the revaluation date of the collateral.                                                                                                    |  |  |
| Lendable<br>Margin                      | It is the percentage of the collateral value which decides the collateral Amount.                                                                                                    |  |  |
|                                         | For Example:                                                                                                    |  |  |
|                                         | Collateral is valued at \$1000 <b>(Collateral Value)</b> , and Bank<br>wants to offer the customer credit only worth \$980 <b>(Collateral</b><br><b>value after Haircut)</b> . This amount is 98% of the collateral<br>contribution. |  |  |
|                                         | (1000 - 980) / 1000 = 2% is the Hair cut percentage                                                                                                    |  |  |
|                                         | This means Banks want to have a <b>lendable margin of 98%.</b>                                                                                                    |  |  |
| Collateral details a                    | are displayed depending on the selected collateral type.                                                                                                    |  |  |
| Issuer Name                             | The Issuer Name of the Commercial Papers.                                                                                                    |  |  |
| Security Code                           | The Security Code of the Commercial Papers                                                                                                    |  |  |
| Interest Rate                           | Display the Interest Rate against Commercial Papers.                                                                                                    |  |  |
| Issued Date                             | Displays the Issued Date of the Commercial Papers.                                                                                                    |  |  |
| Market Value                            | Displays Market Value of the Commercial Papers.                                                                                                    |  |  |

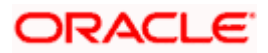

| Field Name             | Description                                            |  |
|------------------------|--------------------------------------------------------|--|
| Maturity<br>Amount     | The Maturity Amount of the Commercial Papers.          |  |
| Maturity Date          | The Maturity Date of the Commercial Papers.            |  |
| Maturity Period        | The Maturity Period of the Commercial Papers.          |  |
| Price Code             | Displays Price code of the Commercial Paper.           |  |
| Unit Value             | The unit Value of the Commercial Papers.               |  |
| Reference<br>Number    | The Reference Number of the Commercial Papers.         |  |
| Base Currency<br>Value | Displays Base Currency Value of the Commercial Papers. |  |

## **Collateral Details – Commodity**

Below fields appear, if the collateral category is **Commodity**.

| Field Name                              | Description                                                             |  |
|-----------------------------------------|-------------------------------------------------------------------------|--|
| Collateral ID                           | The ID of the collateral for which collateral details are to be viewed. |  |
| Collateral Value                        | Amount for which the collateral is valued by the bank.                  |  |
| Collateral<br>Amount (After<br>Haircut) | Collateral amount after applying the haircut.                           |  |
| Utilized Amount                         | The total utilized amount of the collateral.                            |  |
| Block Amount                            | Amount put on hold or earmarked by the bank.                            |  |
| Available<br>Amount                     | The total available amount of the collateral.                           |  |
| Start Date                              | Date on which the collateral got created in the system.                 |  |
| End Date                                | Displays the end date of the collateral.                                |  |
| Revision Date                           | Displays the revaluation date of the collateral.                        |  |

| Field Name           | Description                                                                                                    |  |
|----------------------|----------------------------------------------------------------------------------------------------|--|
| Lendable<br>Margin   | It is the percentage of the collateral value which decides the collatera Amount.                                                                                                    |  |
|                      | For Example:                                                                                                    |  |
|                      | Collateral is valued at \$1000 <b>(Collateral Value)</b> , and Bank<br>wants to offer the customer credit only worth \$980 <b>(Collateral</b><br><b>value after Haircut)</b> . This amount is 98% of the collateral<br>contribution. |  |
|                      | (1000 - 980) / 1000 = 2% is the Hair cut percentage                                                                                                    |  |
|                      | This means Banks want to have a <b>lendable margin of 98%</b> .                                                                                                    |  |
| Collateral details a | are displayed depending on the selected collateral type.                                                                                                    |  |
| Commodity<br>Details | Displays the Commodity Details.                                                                                                    |  |
| Description          | The Description of the Commodity.                                                                                                    |  |
| Reference<br>Number  | The Reference Number of the Commodity Details.                                                                                                    |  |
| Commodity<br>Type    | Displays the Commodity Type.                                                                                                    |  |
| Quantity             | The Quantity of the Commodity Details.                                                                                                    |  |
| Unit Value           | The Unit Value of the Commodity Details.                                                                                                    |  |
| Market Value         | Displays the Market Value Commodity Details.                                                                                                    |  |

## Collateral Details – Ships

Below fields appear, if the collateral category is **Ships**.

| Field Name                              | Description                                                             |  |
|-----------------------------------------|-------------------------------------------------------------------------|--|
| Collateral ID                           | The ID of the collateral for which collateral details are to be viewed. |  |
| Collateral Value                        | Amount for which the collateral is valued by the bank.                  |  |
| Collateral<br>Amount (After<br>Haircut) | Collateral amount after applying the haircut.                           |  |

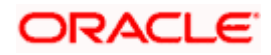

| Field Name                | Description                                                                                                    |  |
|---------------------------|----------------------------------------------------------------------------------------------------|--|
| Utilized Amount           | The total utilized amount of the collateral.                                                                                                    |  |
| Block Amount              | Amount put on hold or earmarked by the bank.                                                                                                    |  |
| Available<br>Amount       | The total available amount of the collateral.                                                                                                    |  |
| Start Date                | Date on which the collateral got created in the system.                                                                                                    |  |
| End Date                  | Displays the end date of the collateral.                                                                                                    |  |
| Revision Date             | Displays the revaluation date of the collateral.                                                                                                    |  |
| Lendable<br>Margin        | It is the percentage of the collateral value which decides the collatera Amount.                                                                                                    |  |
|                           | For Example:                                                                                                    |  |
|                           | Collateral is valued at \$1000 (Collateral Value), and Bank<br>wants to offer the customer credit only worth \$980 (Collateral<br>value after Haircut). This amount is 98% of the collateral<br>contribution. |  |
|                           | (1000 - 980) / 1000 = 2% is the Hair cut percentage                                                                                                    |  |
|                           | This means Banks want to have a lendable margin of 98%.                                                                                                    |  |
| Collateral details a      | are displayed depending on the selected collateral type.                                                                                                    |  |
| Ship Name                 | Displays the Ship Name.                                                                                                    |  |
| Ship License<br>Number    | Displays the Ship License Number.                                                                                                    |  |
| Port Of Registry          | Display the Port Of Registry of Ships.                                                                                                    |  |
| Invoice Value             | Displays the Invoice Value for the Ships.                                                                                                    |  |
| Market Value              | The Market Value of the Ships.                                                                                                    |  |
| External Pricing<br>Value | Display External Pricing Value of the Ships.                                                                                                    |  |

3. Click **Back** to navigate back to previous screen.

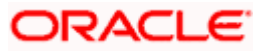

## 7.1 <u>Covenants</u>

As a part of maintaining Collaterals/Facilities, you may collect certain required information and documents from the customer regularly. Based on the information you may revise the collateral/facility details. The information or documents collected from the customer is termed as a 'Covenant'. Customers may be required to submit the documents on a periodic basis to renew the covenants.

In the Covenants tab, you can view the details of documents collected from the customer.

### Covenants

| _ | Covenants                    |                           |  |
|---|------------------------------|---------------------------|--|
|   | Covenant Id<br>cov_01        |                           |  |
|   | Revision Date<br>23 Mar 2019 | Description<br>Covenant01 |  |
|   |                              |                           |  |
|   | Back                         |                           |  |
|   |                              |                           |  |

### **Field Description**

| Field Name    | Description                                      |  |
|---------------|--------------------------------------------------|--|
| Covenant ID   | Displays the covenant id of the covenant linked. |  |
| Revision Date | Displays the revaluation date of the covenant.   |  |
| Description   | The description of the covenant.                 |  |

4. Click **Back** to navigate back to the previous screen.

Home

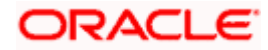